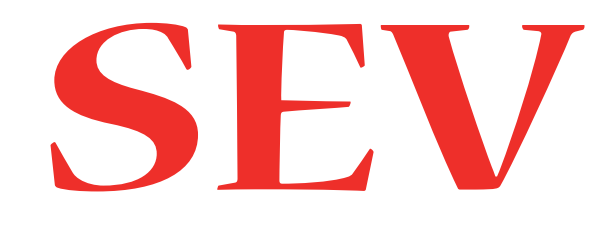

# Servo Electronic Valve for Hydraulic Elevators

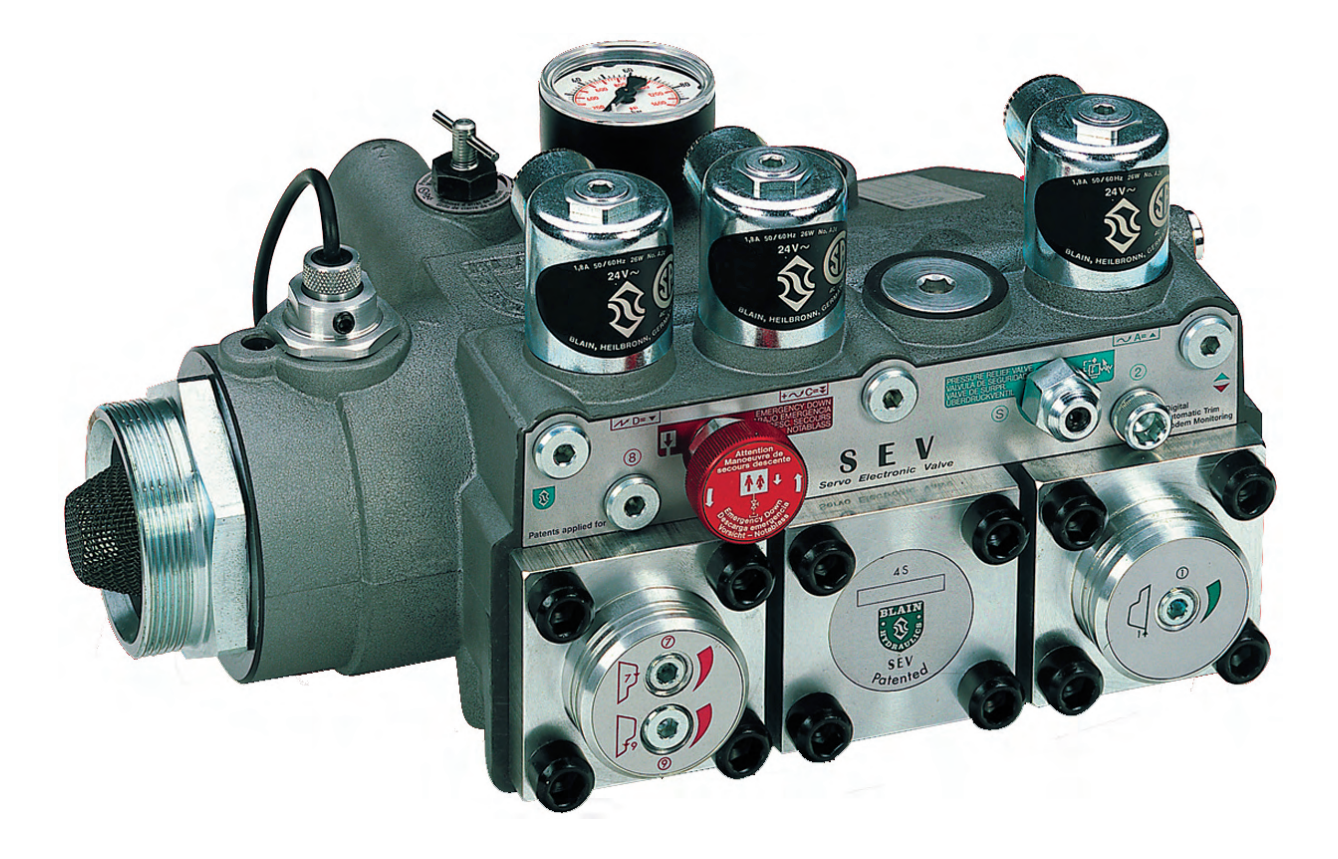

# System Information Handbook No. E38

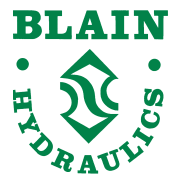

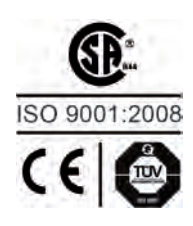

Boellinger Hoefe 74078 Heilbronn Germany Tel.: +49 7131 2821-0 Fax: +49 7131 485216 www.blain.de e-mail:info@blain.de

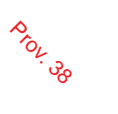

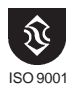

# Caution

Only experienced, qualified elevator mechanics are permitted to install and adjust elevator control valves and controllers.

Every Blain control valve is subjected to strong quality standards from production, adjustment and testing, to final shipment.

In case of questions this handbook will provide assistance. Should there nevertheless be remaining problems please contact our technical department, stating the P-number, which is engraved in the SEV casting.

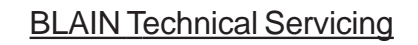

Frank Pausder:

Dr. Ferhat Celik:

+7131 282132 +7131 282139 Fax: +7131 485216

| (from USA) |       |      |        |  |  |  |
|------------|-------|------|--------|--|--|--|
| Tel        | 01149 | 7131 | 282132 |  |  |  |
| Tel        | 01149 | 7131 | 282139 |  |  |  |
| Fax        | 01149 | 7131 | 485216 |  |  |  |

E-Mail: info@blain.de URL: http://www.blain.de

The SEV Servo Electronic Valve is being supplied to a limited number of customers on condition that the customer is familiar with and understands the SEV handbook describing the installation and operation of the SEV and has the facility to transfer to Blain, Germany through modem or e-mail, the on-line or stored data of the specific installation, should servicing be neccessary.

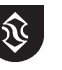

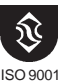

### Page

### SEV Card Control and Modem Connection

| Description                                                                                 | 2    |
|---------------------------------------------------------------------------------------------|------|
| Valve Cross Section                                                                         | 3    |
| Hydraulic Circuit, Inspection Speed                                                         | 4    |
| Installation Valve, Card, Switches, Modem (optional)                                        | 5    |
| Wiring of Electronic Card, PC and Modem connections                                         | 6    |
| SEV Card Description                                                                        | 7    |
| Initial Operation, Display Language, Valve Adjustment                                       | 8    |
| Changing Speeds and Traveldata, Inspection Speed                                            | 9    |
| Teach speed                                                                                 | 10   |
| Changing Gain Values, Reset                                                                 | . 11 |
| $Changing \ Cylinder \ Pump \ Data, \ Maximum \ or \ Constant \ Up \ Speed \ Selection \ .$ | 12   |
| Sensor, Solenoid Trims using SEV Card                                                       | 13   |
| Calibration of speeds, Counter, Clock                                                       | 14   |
| Errors, Emergency Operation, Card Relay R1                                                  | 15   |
| Notices                                                                                     | 16   |
|                                                                                             |      |

### PC Control and Monitoring (Windows)

| PC Optional Servicing                                 | 17 |
|-------------------------------------------------------|----|
| Main Display                                          | 18 |
| Sub Displays Changing Data and Speeds                 | 19 |
| Travelgraph Online                                    | 20 |
| Travelgraph File Saving and Reviewing                 | 21 |
| Travelgraph Scrolling Zooming                         | 22 |
| Travelgraph Cursor Focus and Zoom                     | 23 |
| Travelgraph Solenoid Trimming using PC                | 24 |
| Logbook, Calibration                                  | 25 |
| Remote Monitoring, Travelgraph Printout and E-Mailing | 26 |
| Remote Monitoring, Modem Operation                    | 27 |
| PC Notices                                            | 28 |

### Charts

| Selection Charts - Valve Inserts | . A |
|----------------------------------|-----|
| Flow - Pressure Chart            | .В  |
| Flow - Pressure Tables (US)      | . C |
| Flow - Pressure Tables (Metric)  | .D  |

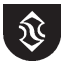

# **SEV**

# Description

**SEV Card Control** Ŷ പ്റം

ISO 9001

Prov.

The Blain Servo Electronic Valve (SEV) is controlled by closed loop digital electronics, providing consistent acceleration and deceleration of hydraulic elevators largely independent of load and oil temperature. An electronic card regulates the performance of the car via variable flow solenoid valves. The elevator operation can be monitored, recorded and adjusted by laptop computer either on site or remotely through the modem connection on the card. Additional intermediate speeds for maintenance runs can be programmed.

| SEV  | <b>Technical Data</b> |
|------|-----------------------|
| Flow | Range 1"              |
| Flow | Range 1 1/2"          |
| Flow | Range 2"              |
|      |                       |

Flow Range 2 1/2"

Pressure Range 1" - 2" Pressure Range 2 1/2" Burst Pressure 1" - 2" Burst Pressure 2 1/2" Electr. Card Supply Electr. Card Weight

Metric USA - 46 gpm - 180 lpm 10 181 - 440 lpm - 114 gpm 47 441 - 600 lpm 115 - 156 gpm <12 bar - 1000 lpm <170 psi - 260 gpm >12 bar - 1200 lpm >170 psi - 317 gpm - 70 bar 130 - 1050 psi - 47 bar 130 - 690 psi 400 bar 5800 psi 240 bar 3400 psi 24 V dc 2 A 0,5 kg 1.1 lbs

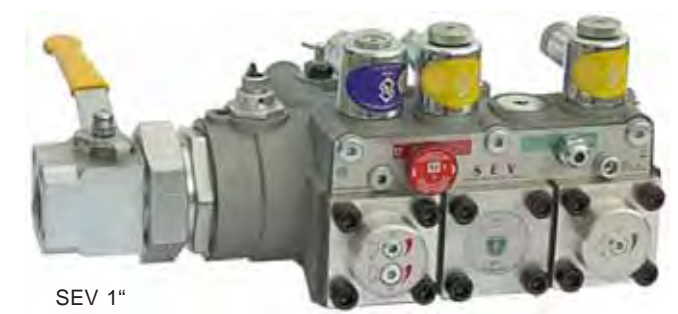

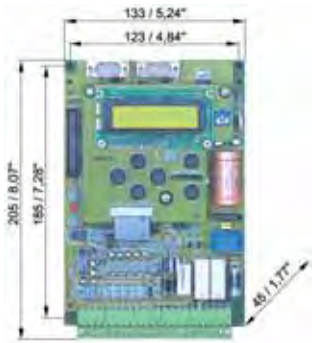

40

9

9

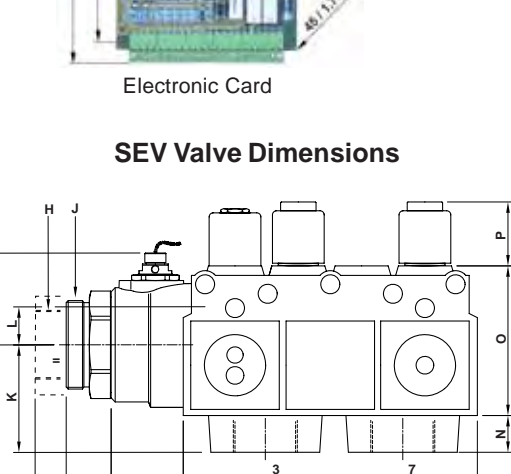

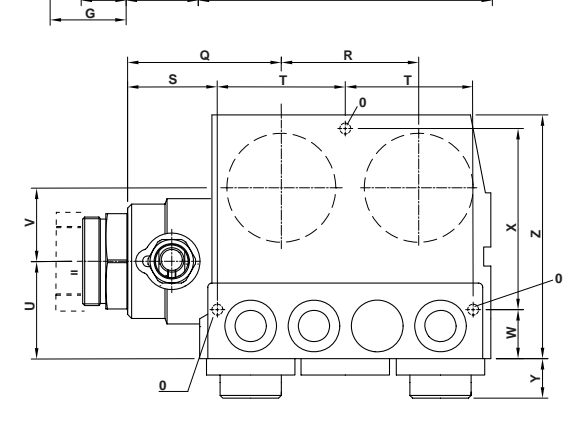

3

SEV 1 1/2" - 2"

SEV with BV Ball Valve Standard %9 Ο С C  $\bigcirc$ 3 n

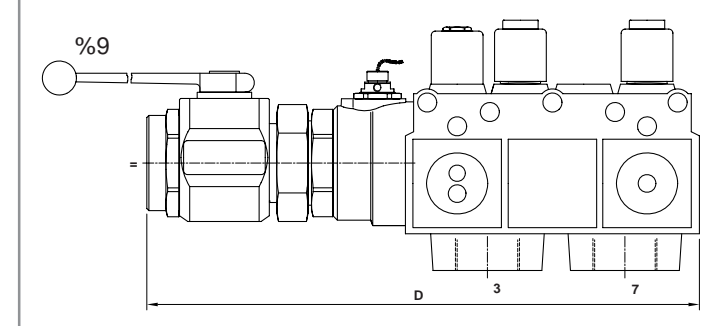

| SEV            |      | а     | b     | С    | d*        | <b>e</b> *    | f    | g         | h    | i    | j    | k    | Ι    | m    | n    | 0    | р    | q    | r    | S    | t    | u    | v    | w   | Weight /<br>SEV | Gewicht<br>BV |
|----------------|------|-------|-------|------|-----------|---------------|------|-----------|------|------|------|------|------|------|------|------|------|------|------|------|------|------|------|-----|-----------------|---------------|
|                | mm   | 376   | 216   | 53   |           |               | 33   | M 65y2    | 79   | 28   | 67,5 | 27   | 110  | 47   | 113  | 101  | 66   | 94   | 71,5 | 54   | 36   | 133  | 29   | 179 | <b>11</b> kg    | 1,7 kg        |
| 1"             | inch | 14,8  | 8,5   | 2,1  |           |               | 1,3  | IN UJAZ   | 3,1  | 1,1  | 2,66 | 1,06 | 4,33 | 1,85 | 4,45 | 4,0  | 2,6  | 3,7  | 2,8  | 2,13 | 1,42 | 5,24 | 1,14 | 7,0 | 24 lbs          | 3,7 lbs       |
| 4 1/ 11        | mm   | 406   | 216   | 53   |           |               | 33   | MEEVO     | 79   | 28   | 67,5 | 27   | 110  | 47   | 113  | 101  | 66   | 94   | 71,5 | 54   | 36   | 133  | 29   | 179 | <b>11</b> kg    | 2,5 kg        |
| 1 1/2          | inch | 16    | 8,5   | 2,1  | $\langle$ |               | 1,3  | W 05X2    | 3,1  | 1,1  | 2,66 | 1,06 | 4,33 | 1,85 | 4,45 | 4,0  | 2,6  | 3,7  | 2,8  | 2,13 | 1,42 | 5,24 | 1,14 | 7,0 | 24 lbs          | 5,5 lbs       |
| 0"             | mm   | 406   | 216   | 53   | 55        | G / NPT       | 33   | M 79v2    | 79   | 28   | 67,5 | 27   | 110  | 47   | 113  | 101  | 66   | 94   | 71,5 | 54   | 36   | 133  | 29   | 179 | <b>11</b> kg    | 2,5 kg        |
| <b>Z</b>       | inch | 16    | 8,5   | 2,1  | 2,17      | 2"            | 1,3  | IVI 70X2  | 3,1  | 1,1  | 2,66 | 1,06 | 4,33 | 1,85 | 4,45 | 4,0  | 2,6  | 3,7  | 2,8  | 2,13 | 1,42 | 5,24 | 1,14 | 7,0 | 24 lbs          | 5,5 lbs       |
| 0.1/ 1         | mm   | 558   | 278   | 86   | 78        | G / NPT       | 55   | M 78v2    | 103  | 37,5 | 88   | 37   | 139  | 47   | 159  | 130  | 115  | 105  | 75   | 65   | 34   | 151  | 29   | 198 | 16 kg           | <b>5</b> kg   |
| <b>∠ '/</b> 2¨ | inch | 21,97 | 10,94 | 3,39 | 3,07      | <b>2</b> 1/2" | 2,17 | 101 / 072 | 4,06 | 1,48 | 3,46 | 1,46 | 5,47 | 1,85 | 6,26 | 5,12 | 4,53 | 4,13 | 2,95 | 2,56 | 1,34 | 5,94 | 1,14 | 7,8 | 35 lbs          | 16 lbs        |

\* Standard measurements - variationes possible.

page 2

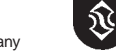

Apr 2005 Printed in Germany

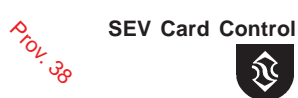

ISO 9001

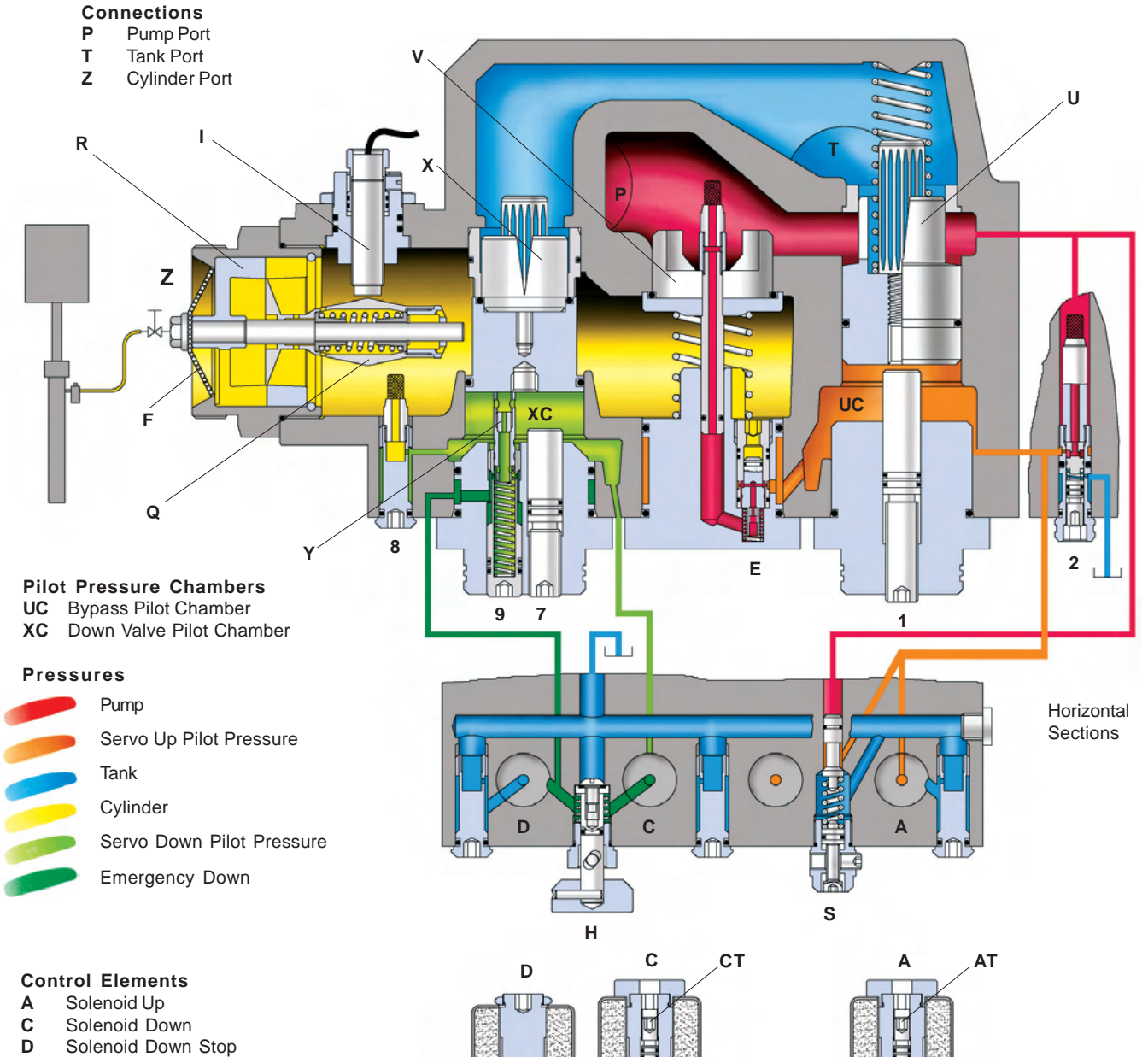

Н

8

- Е Short Delay Valve
- F Servo Filter
- Manual Lowering н
- Flow Sensor L
- Q Flow Spool (patented)
- R Flow Ring
- Relief Valve S
- U By Pass Valve
- ۷ Check Valve
- Х Down Valve
- Υ Emergency Down Valve
- Pilot Orifice Up 2
- Pilot Orifice Down 8

#### Adjustments UP

- **Bypass** 1
- AT Up Trim (page 23)

### **Adjustments DOWN**

- 7 Full Speed Limit
- 9 Emergency Down Speed
- CT Down Trim (page 23)

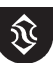

S

2

Vertical Section

# Hydraulic Circuit

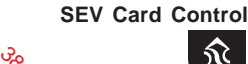

ISO 9001

Prov.

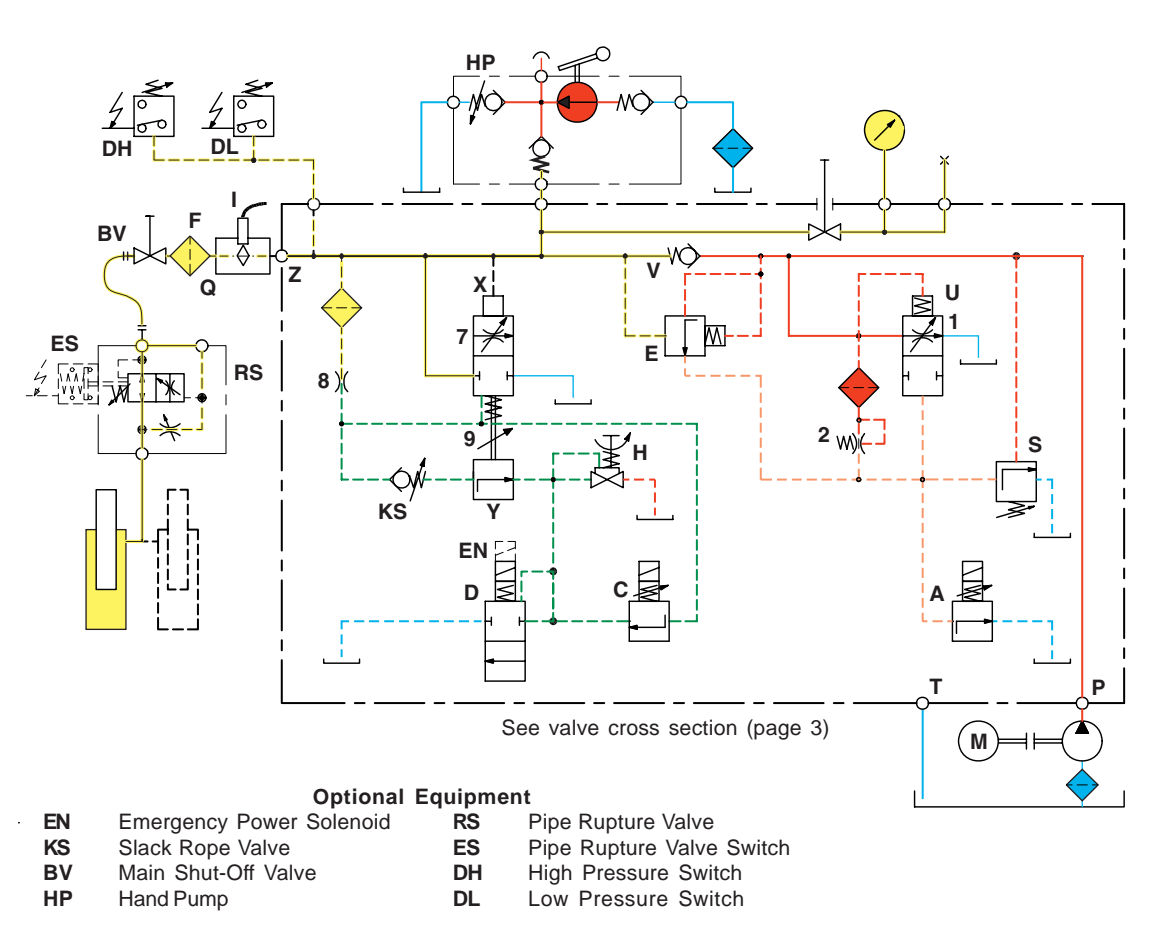

# Operation

### **Up Operation**

With an UP signal, the pump motor is energised simultaniously with the start of the electronic card UP program. Pilot oil flows through orifice **2** into the bypass pilot chamber **UC**. Solenoid **A** (normally open) is energised from the card and partially closes, reducing the volume of pilot oil flowing out of the bypass pilot chamber.

The bypass spool **U**, normally open, begins to close as pressure increases in the bypass pilot chamber. As the bypass spool **U** closes, the check valve **V** begins to open as a steadily increasing volume of oil flows to the elevator cylinder, displacing the flow spool **Q**. The inductive flow sensor **I**, measures the increasing displacement of the flow spool. This value is compared in the card with the target flow value.

The target flow prescribes the acceleration, full speed, deceleration and leveling speed of the car.

Correction of the measured flow rate is made by varying the power from the card to solenoid **A**, controlling through pilot pressure in chamber **UC**, the position of the bypass spool.

The comparison and correction of the measured flow to target flow values, continues throughout the complete UP operation of the elevator.

Down Operation (Caution: Voltage at solenoid D comes directly from the elevator controller, not from the SEV card)

With a DOWN signal, solenoid **D**, normally closed, is energised and opens, whilst simultaniously the electronic card DOWN program is started. Solenoid **C**, (normally closed) is energised from the card and partially opens, allowing oil entering through fixed orifice **8**, to escape from the down valve pilot chamber **XC**, through solenoid valve **D**, which is fully open, back to tank.

The down valve X, normally closed, begins to open as pressure decreases in the down valve pilot chamber. As the down valve opens, a steadily increasing volume of oil flows from the elevator cylinder, displacing the flow spool Q and starting the 'target flow' trace of the electronic program.

The inductive sensor I measures the increasing displacement of the flow spool, this value being compared in the card with the set value of target flow.

Correction of the measured flow rate is made by variation of power from the card to the solenoid C, controlling through pilot pressure in chamber **XC**, the position of the down valve.

The comparison and correction of the measured flow to target flow values, continues throughout the complete DOWN operation of the elevator.

### **Inspection Speeds**

Besides full speed and leveling speed, optional inspection (middle) speeds are included in the electronic card software. Up and down inspection speeds can be independently adjusted.

Apr 2005 Printed in Germany

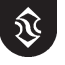

### Installation Valve, Card, Switch Positions, Modem (optional)

Ptov. 38

**SEV Card Control** 

ISO 900

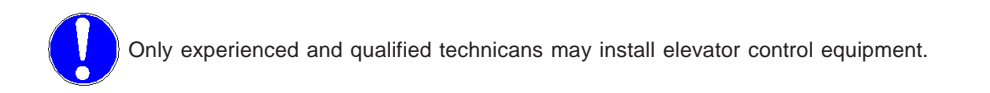

### Check the following:

- 1) The flow lpm on the dataplate of the valve compares with the flow rate of the pump, plus-minus 10 %.
- 2) The minimum and maximum static pressures on the valve dataplate agree with those of the elevator plus-minus 20 %.
- 3) The electrical supply to the SEV card is 24 Vdc and 50 VA.
- 4) The star delta timer is set to between 0,3 and 0,4 secs.
- 5) The flow Ring R, Bypass Spool U and Down Spool X are correct using Chart A at rear of the handbook.
- 6) The flow sensor is adjusted between 4,8 and 5,3 mA (see page 12).

### Installation of the SEV Valve onto the Power Unit

For a compact and time saving installation as well as easier servicing and protection for the flow meter, cylinder connection Z of the SEV is fitted with the Blain Ball valve G1", 1 1/2", 2" or 2 1/2".

### Installation of the SEV Card into the Controller

The SEV Card can be connected into any standard type hydraulic elevator controller. The power to valve solenoids A and C is supplied from the card. Power to solenoid **D** is directly from the main controller. Page 6, shows the detailed wiring diagram for connecting the SEV card to the elevator controller.

### Installation of Deceleration Switches in the Elevator Shaft

Slow-down ( deceleration ) and stop switches should be set according to the following recommendations.

|        | Me           | etric    |              |   |        | U            | SA       |              |
|--------|--------------|----------|--------------|---|--------|--------------|----------|--------------|
| Travel | Decel.switch | Leveling | Stop switch  |   | Travel | Decel.switch | Leveling | Stop switch  |
| speed  | before floor | speeds   | before floor |   | speed  | before floor | speeds   | before floor |
| m/sec  | cm           | cm/sec   | cm           |   | ft/min | inches       | ft/min   | inches       |
| 0,3    | 25           | 6        | 1,0          |   | 60     | 10           | 12       | 0,4          |
| 0,4    | 45           | 6        | 1,0          |   | 80     | 17           | 12       | 0,4          |
|        |              |          |              |   |        |              |          |              |
| 0,5    | 60           | 6        | 1,0          |   | 100    | 24           | 12       | 0,4          |
| 0,6    | 75           | 6        | 1,0          |   | 120    | 30           | 12       | 0,4          |
|        |              |          |              |   | 4.40   |              |          |              |
| 0,7    | 95           | 7        | 1,5          |   | 140    | 37           | 14       | 0,6          |
| 0,8    | 110          | 7        | 1,5          |   | 160    | 43           | 14       | 0,6          |
|        |              | _        |              |   | 400    |              |          |              |
| 0,9    | 130          | 8        | 2,0          |   | 180    | 51           | 16       | 0,8          |
| 1,0    | 145          | 8        | 2,0          |   | 200    | 57           | 16       | 0,8          |
|        |              |          |              | 1 |        |              |          |              |

### **Recommended Switch Positions and Leveling Speeds**

Depending on customers priorities, for travelling time or stopping accuracy, the recommended values for leveling speeds may be modified, i.e For faster floor to floor times; faster leveling speeds,

For more accurate floor stops; slower leveling speeds.

### Installation of Modem connection (optional)

To take advantage of remote monitoring of the elevator operation, the corresponding telephone modem connection to the card must be installed (see pages 6 and 26).

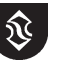

# Wiring of Electronic Card

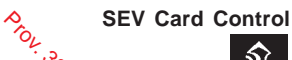

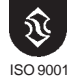

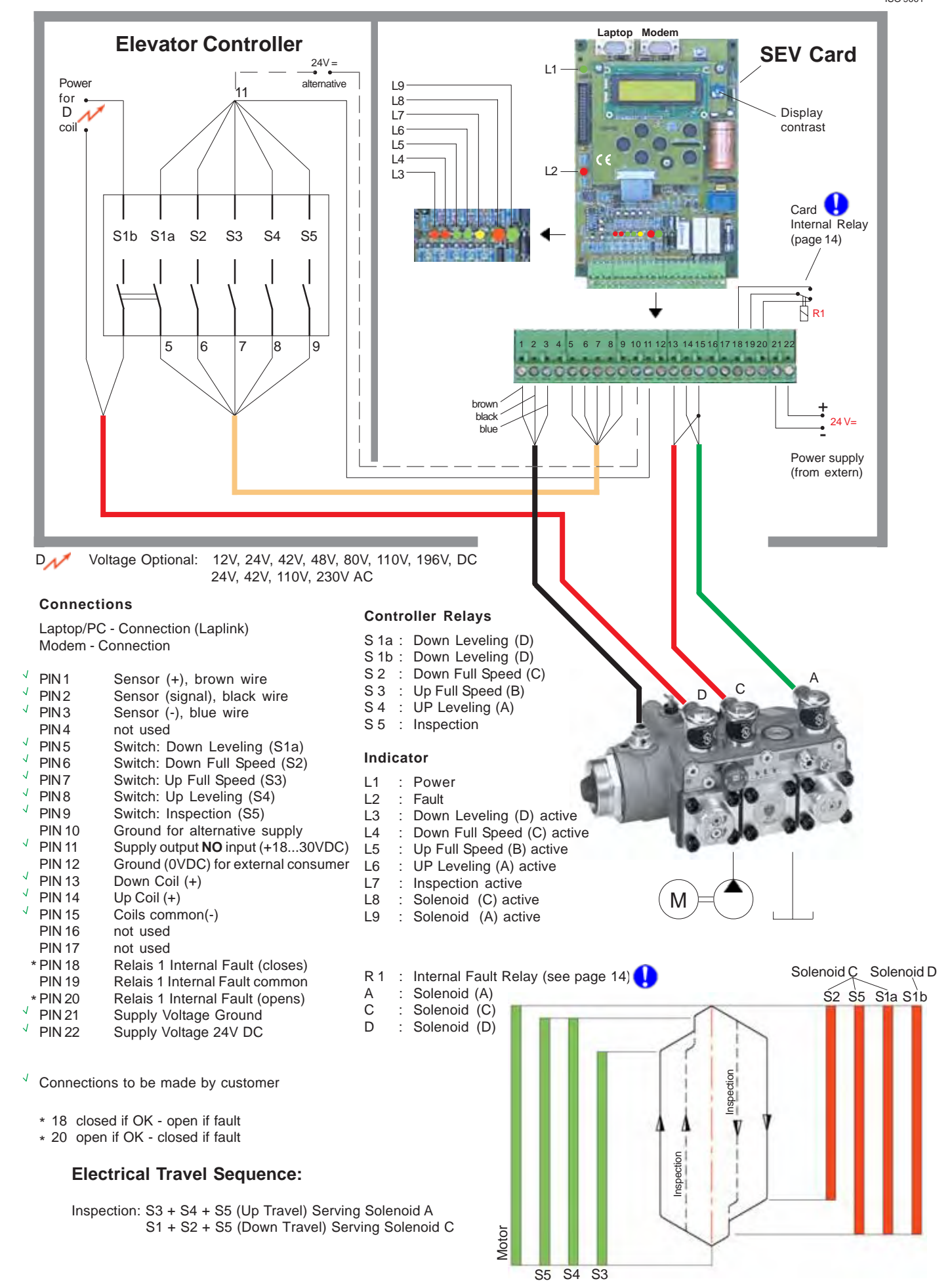

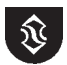

# **SEV Card Description**

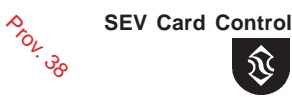

ISO 9001

After the SEV valve and card have been correctly installed and the shaft switches positioned as recommended, turn on the electrical power to the card, 24 Vdc (50VA). Alternatively, 18Vac may be used for the power supply of the card.

The power LED will illuminate and the display will alternate between 'System Resting' and the Software which is present on the card.

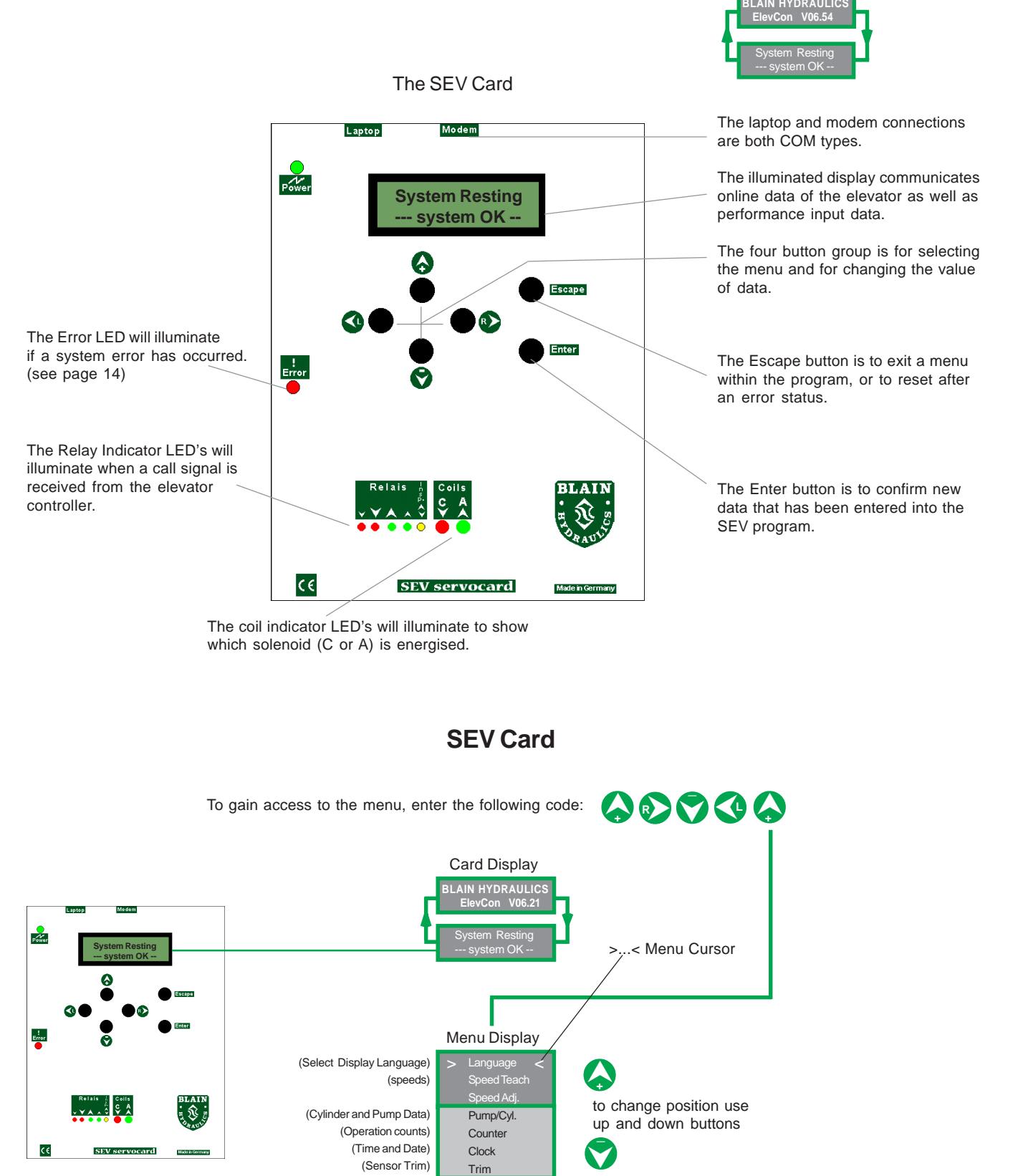

A changed value can be canceled by using the Esc button.

# Initial Operation - Valve Adjustment (already factory adjusted and tested

Prov. 38

**SEV Card Control** 

ISO 9001

according to customers technical data)

# Select Display Language

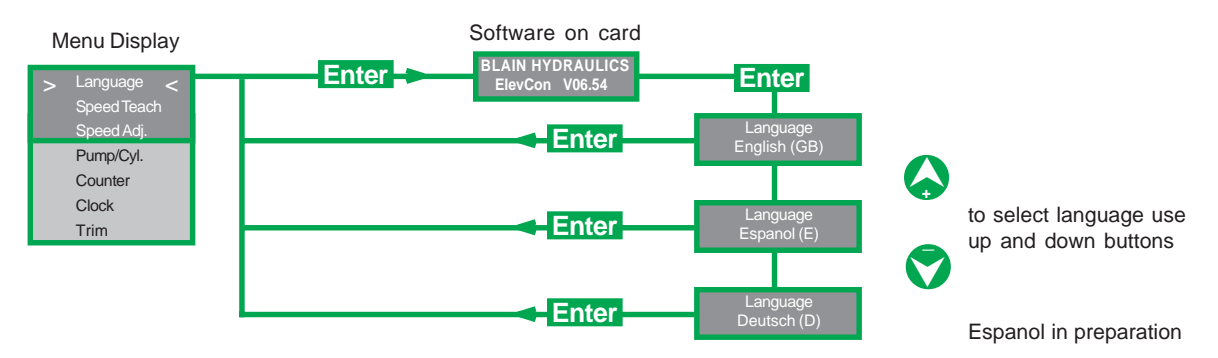

### **Initial Operation**

Once installed correctly by the customer, the system is ready for operation.

### UP

When the UP command is given for the initial operation, the first movement of the car may be delayed a few seconds whilst the pilot pressure chamber UC of the valve fills with oil.

The SEV valve does not require manual bleeding.

### **Minor Corrections**

Adjustment 1 Bypass. With no load in the car, the SEV card disconnected (no power to coil A) and the pump running, turn adjustment 1 in' until the car barely moves, then one full turn 'out' so that the car stands.

Adjustment S Relief Valve. With the SEV card connected, close the ball valve on the SEV valve cylinder outlet and open the manual lowering briefly. The pressure gauge on the SEV valve will register zero.

Place an up call. The pressure gauge will reach and remain at the relief pressure setting. The SEV card will shut down after 3 seconds. If an adjustment of the relief valve is necessary, press reset on the card, make the relief valve readjustment, open the manual lowering briefly and place a second up call. Observe the new relief pressure setting. Repeat as is necessary. For each 1/4 turn of the relief valve adjustment, the pressure setting changes by about 6 bar (90 psi). Finally, tighten the side lock screw on the relief valve.

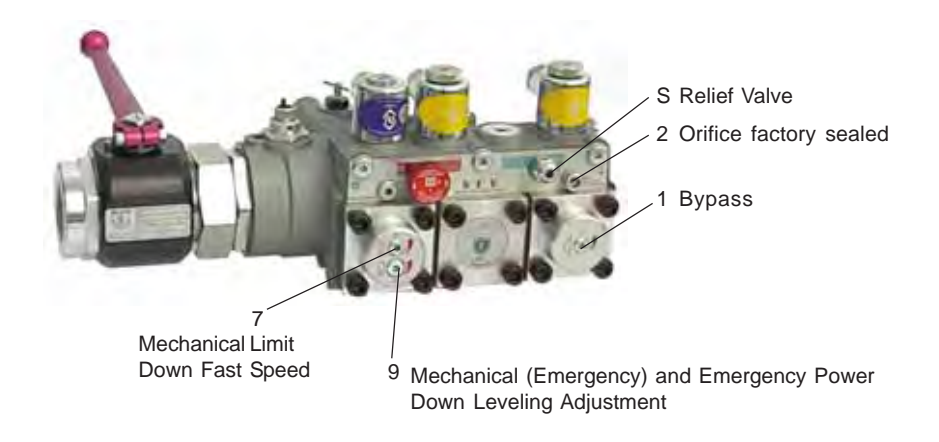

### **DOWN Adjustment 7 and 9**

Adjustment 7 Down Fast Speed Limit. In case the technical data programmed into the card was not correct, to avoid a possible overspeed of the car on the initial down run, screw adjustment 7 all the way in (clockwise), then 4 turns back out. This will ensure a maximum down speed lower than the contract down speed.

Back out No 7 one turn following each down run until contract speed is reached, as programmed into the card.

Adjustment 9 Emergency Down Leveling. Set to 5 cm/sec (10 ft/m). Operates with manual lowering knob or when D coil is energised. We recommend setting the electronic controlled speed to between 6 and 8 cm/sec (12 and 16 Ft/min).

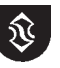

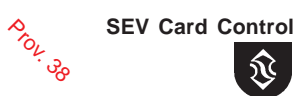

ISO 9001

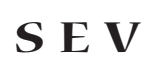

# Changing Speeds (factory adjusted and tested)

During a change of travel parameters, persons should not travel in the elevator until satisfactory operation is assured.

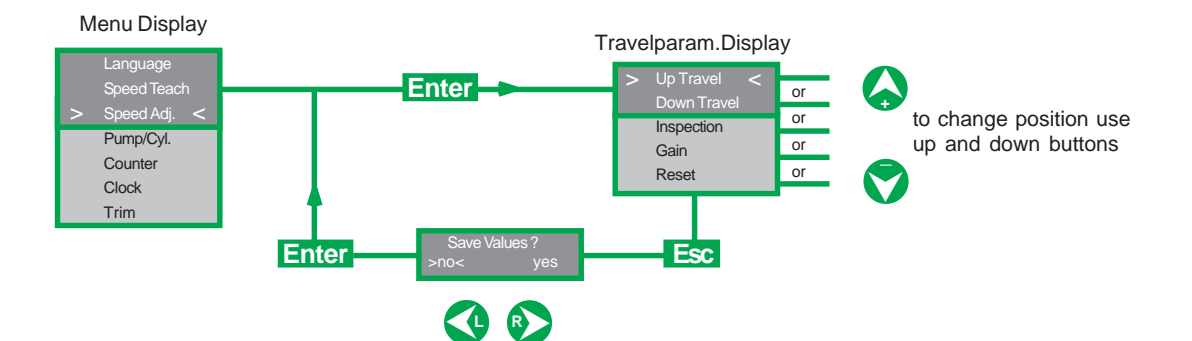

Changing up, down and inspection speeds (assuming cylinder-pump data is correct, page 11)

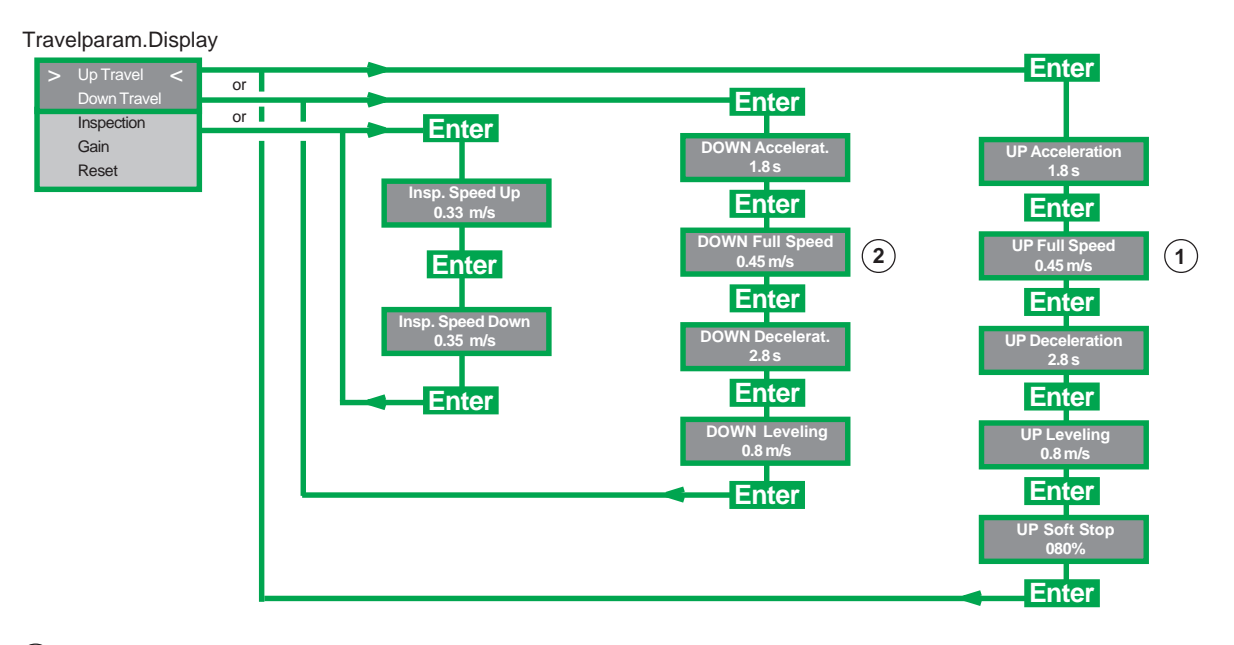

(1) Up maximum speed limited by pump output.

(2) Down maximum speed limited by down flow guide X and/or flow ring R.

Acceleration Time is the time taken for the elevator to reach approximately 80% of fast speed.

Deceleration Time is the time taken for the fast speed to reduce down to 80 % of fast speed.

Recommended acceleration and deceleration times are 2,5 sec, whatever the contract speed.

#### Leveling (Slow Speed)

Initially, slow speeds can be set to approximately 1/10 of the fast speed.

Set higher slow speeds for quicker floor to floor times. Set lower slow speeds for more accurate stops.

Slow speed however should not normally be less than 0.05 m/s (10 ft/min).

#### Soft Stop

Soft Stop should normally be set between 60-70%. 100% produces a hard stop, 30% produces a very soft stop.

**Inspection Speeds** if employed, can be changed. Their accelerations and decelerations however are the same as with up and down full speed.

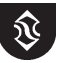

### How to change values

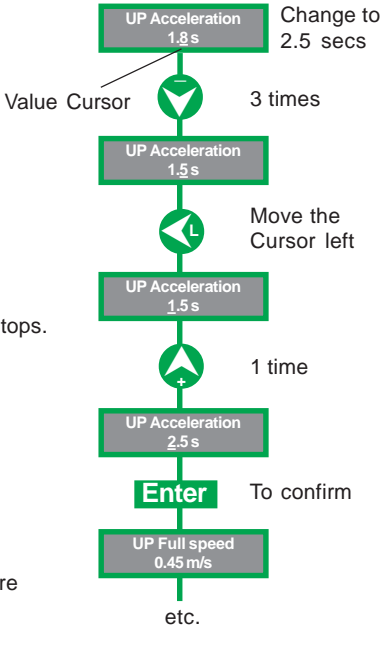

## Teach Speed (factory adjusted and tested)

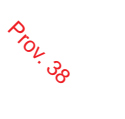

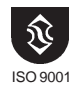

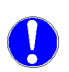

**SEV** 

Some factors which can not be influenced, e.g. variations in pump efficiency or sensor tolerances, may result in differences between the programmed speed and the actual speed of the car. These differences can be reduced by calibrating. A tachometer will be necessary.

After changing of the sensor or the SEV-Karte, the system is to be calibrated again.

### **Full speed**

In order to calibrate the full-speed, the elevator must carry out a complete out trip, i.e. the status of the slow speed must be reached.

Because the calibration always takes place for the last ridden direction of the elevator, this is executed directly after the trip.

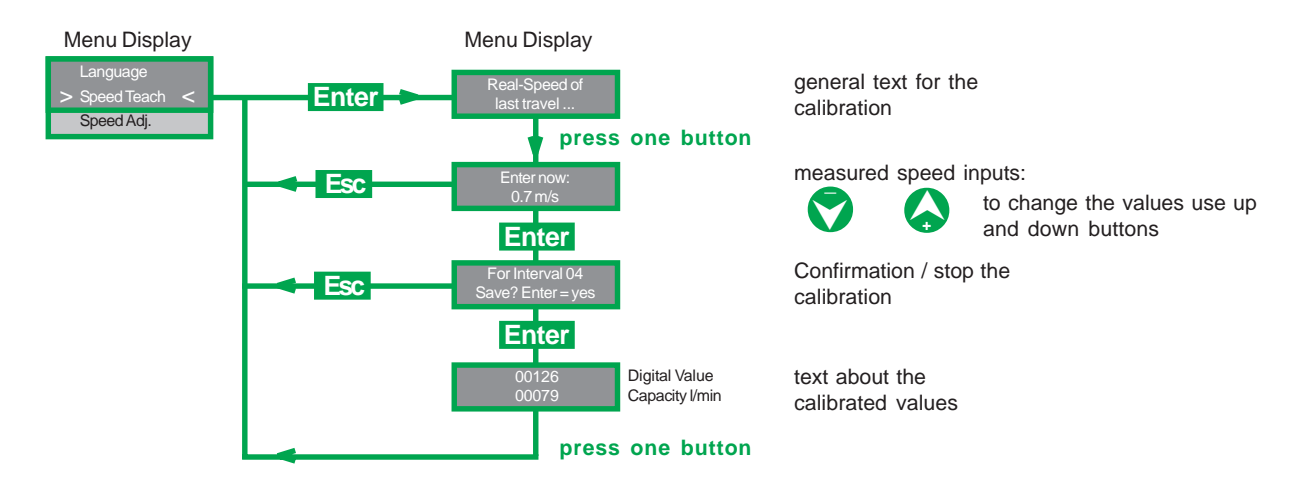

In case that the calibrated speed does not agree with the indicated speed on the card, a repetition of the calibrating process can be necessary.

### Leveling speed

In order to calibrate the leveling speed, the elevator is to be traveled only with leveling speed into the direction of calibrating. NO full-trip may be driven with it. After the trip, proceed like desribed at full speed.

### No complete trip

If the elevator does not carry out a complete trip, calibration is not possible. In this case, the following message appears on the display:

Menu Display

 Language

 > Speed Teach <</td>

 Speed Adj.

Press one button

The switches in the shaft should be set to an other position to reach leveling speed or the deceleration should be increased on the card. This is necessary because the statuses of the leveling speed have to go through on the program. Afterwards the calibration can be repeated.

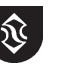

S E V

### Changing Gain Values, Reset (factory adjusted and tested)

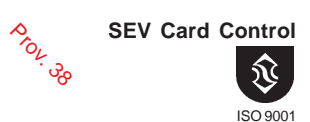

Gain Values

Influence closed loop performance. Gain is normally between 5 (weaker response) and 10 (stronger response).

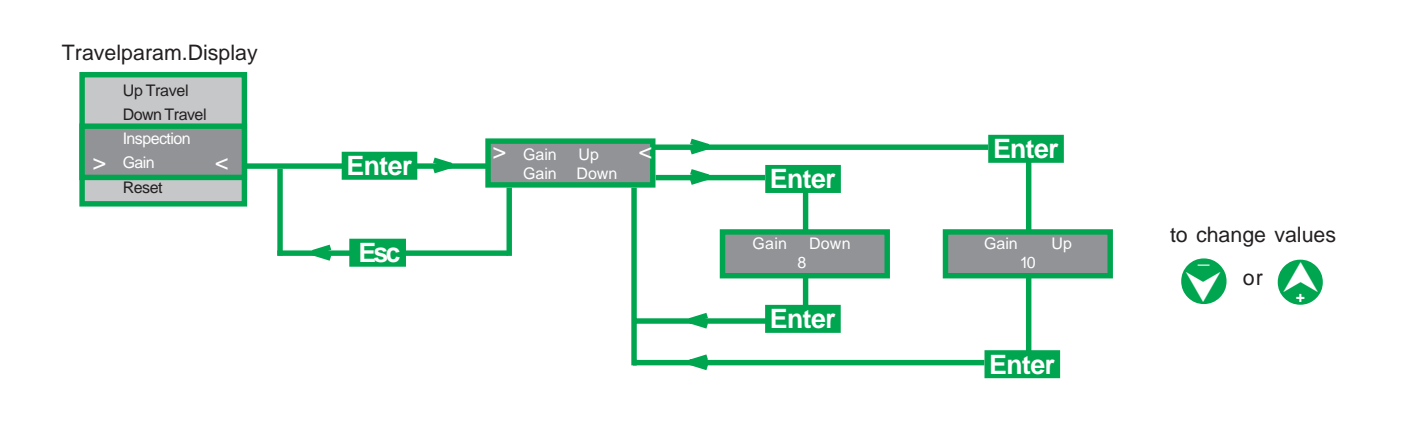

### Reset

Returns all travel parameters to factory set values.

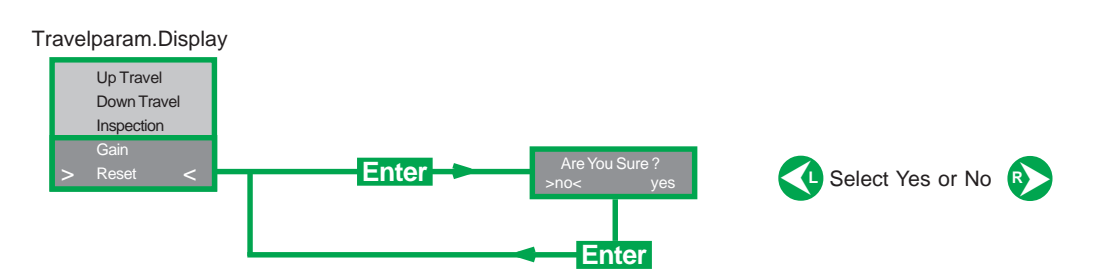

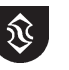

# Changing Cylinder, Pump Data

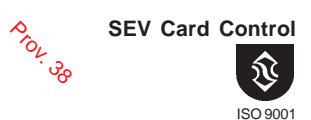

(factory adjusted and tested)

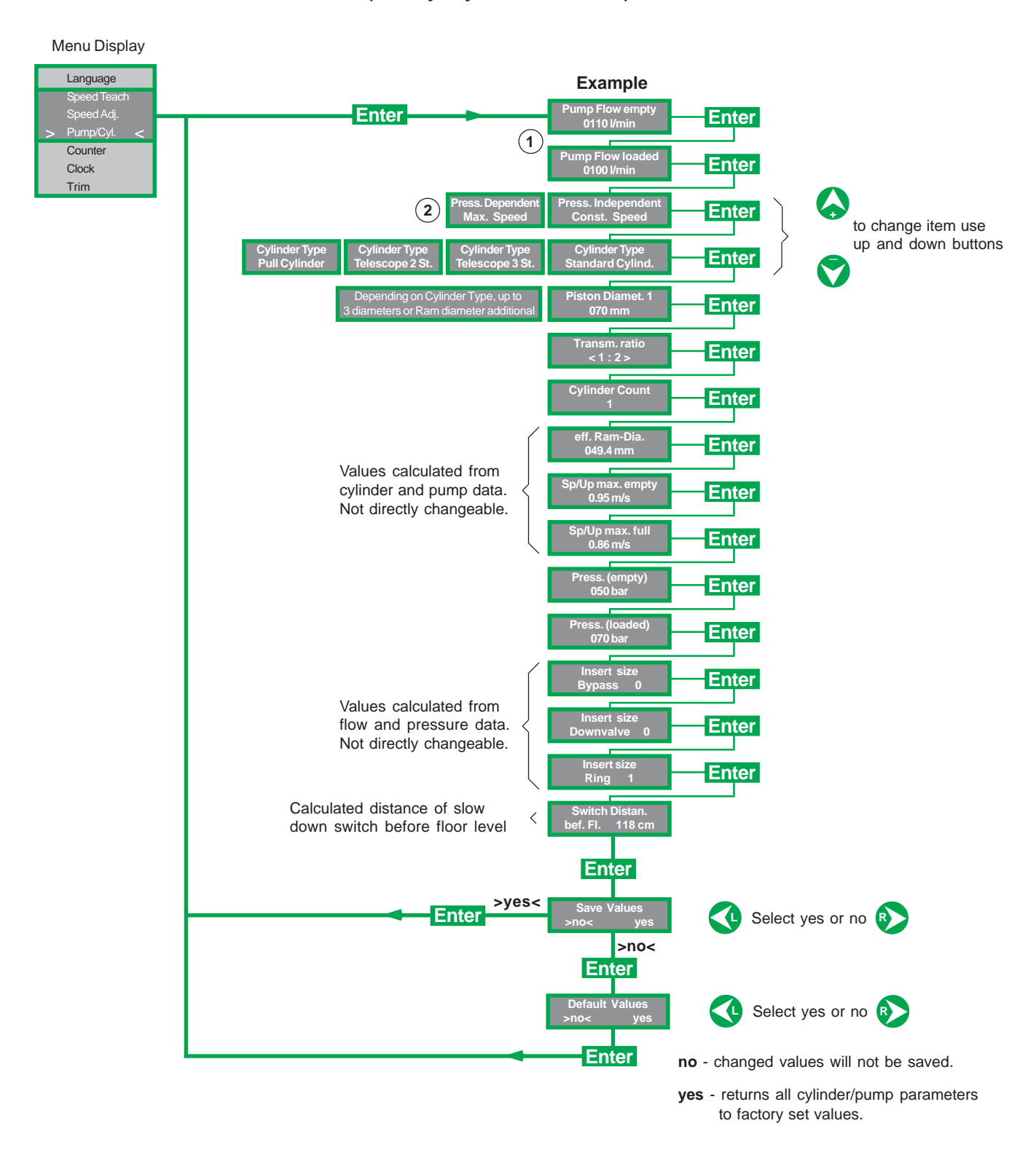

#### Pump Data Input (1)

Use pump manufacturers flow tables, employing the elevator systems static pressures under empty and loaded conditions.

### (2) Selection: Constant or Maximum Up Speed

Maximum 'UP Speed' (Dependent of Pressure) When the car is fully loaded, the car speed will be slower than when empty. The SEV will self correct the deceleration of the car to provide a consistant up leveling distance. Constant 'UP Speed' (Independent of Pressure) When the car is empty the higher pump output will be 'dumped' back to the tank to maintain the same target speed, as at full load.

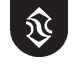

# Sensor and solenoid Trims (factory adjusted and tested)

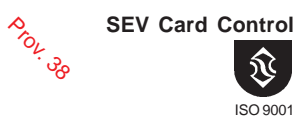

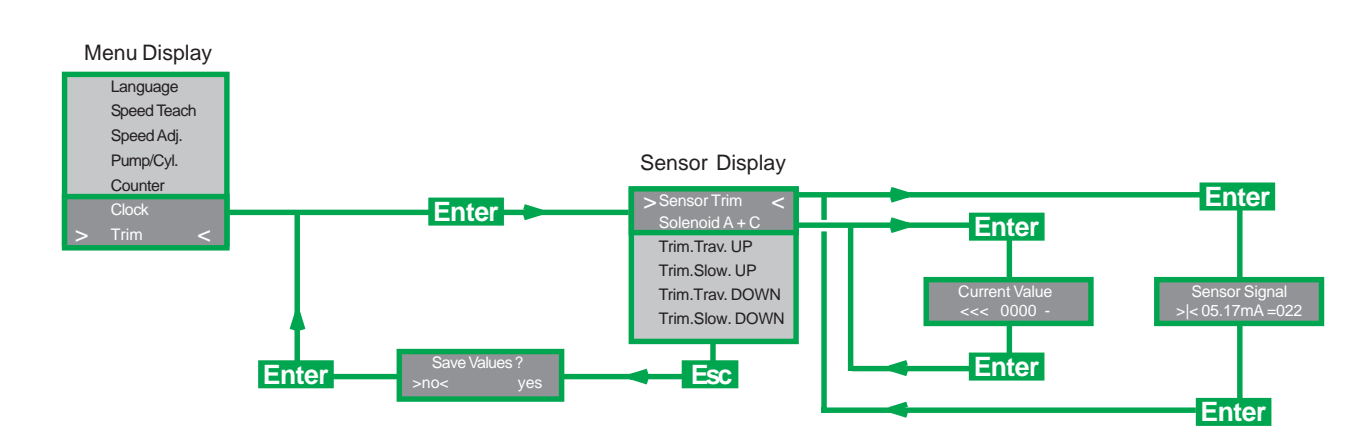

### **Vertical Sensor Trim**

If the sensor mA value under static condition is not between 4,8 and 5,3 mA, slacken the lock screw on the sensor and turn the knurled sensorhead in or out with pliers until the value is between 4,8 and 5,3 mA. Retighten lock screw.

Do not adjust under 4.5 mA, otherwise the sensor may press against the flow spool.

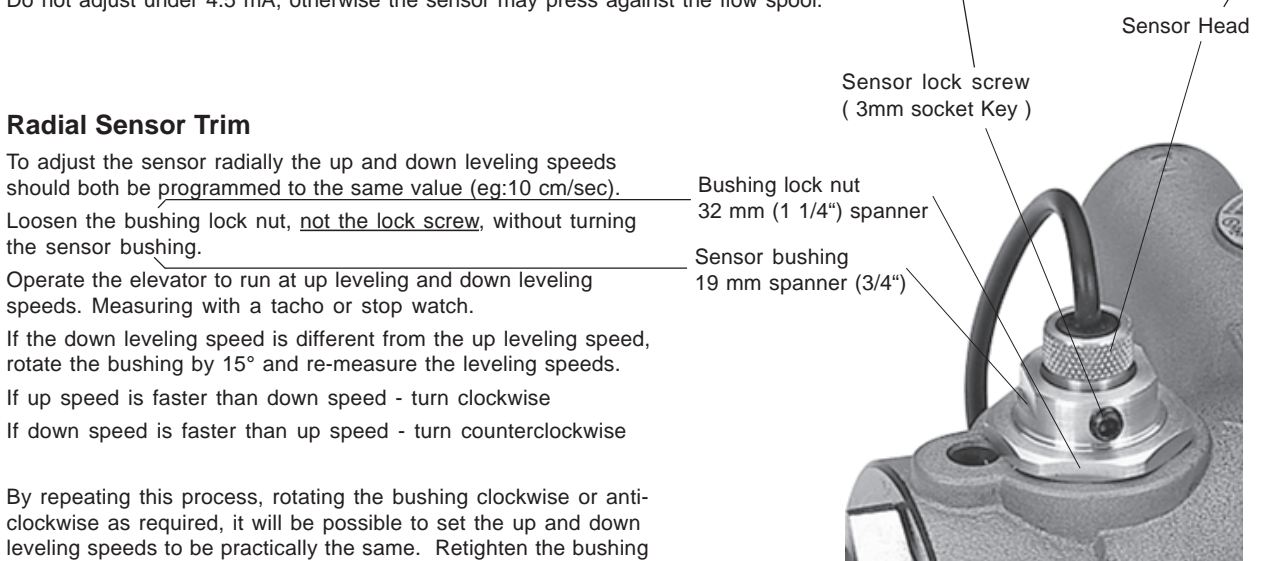

### Solenoids A and C, Trim already factory adjusted

### Solenoids A and C, Trim screws

To produce a quicker and smoother initial movement of the car away from the floor.

The electrical Current Value display shows the representative value of the UP solenoid (A) or DOWN solenoid (C). The value should be between 2000 and 2100 during leveling. To alter the value, turn trim screw during leveling speed.

Turn clockwise - to increase value. Turn counterclockwise - to decrease value.

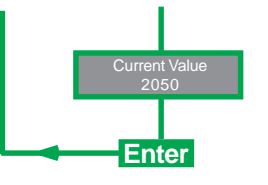

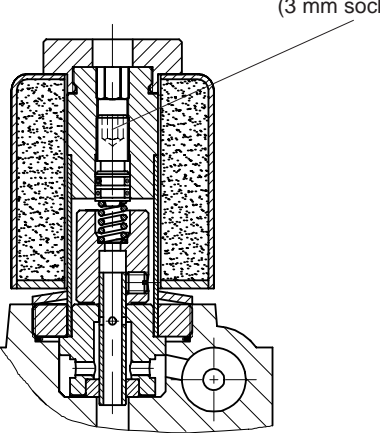

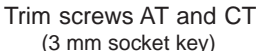

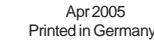

lock nut.

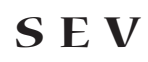

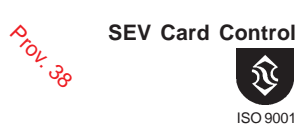

### Counter

Shows operational time of the elevator, the number of runs and the number of "Error" runs. By using "Delete logg" all counters will be set to zero.

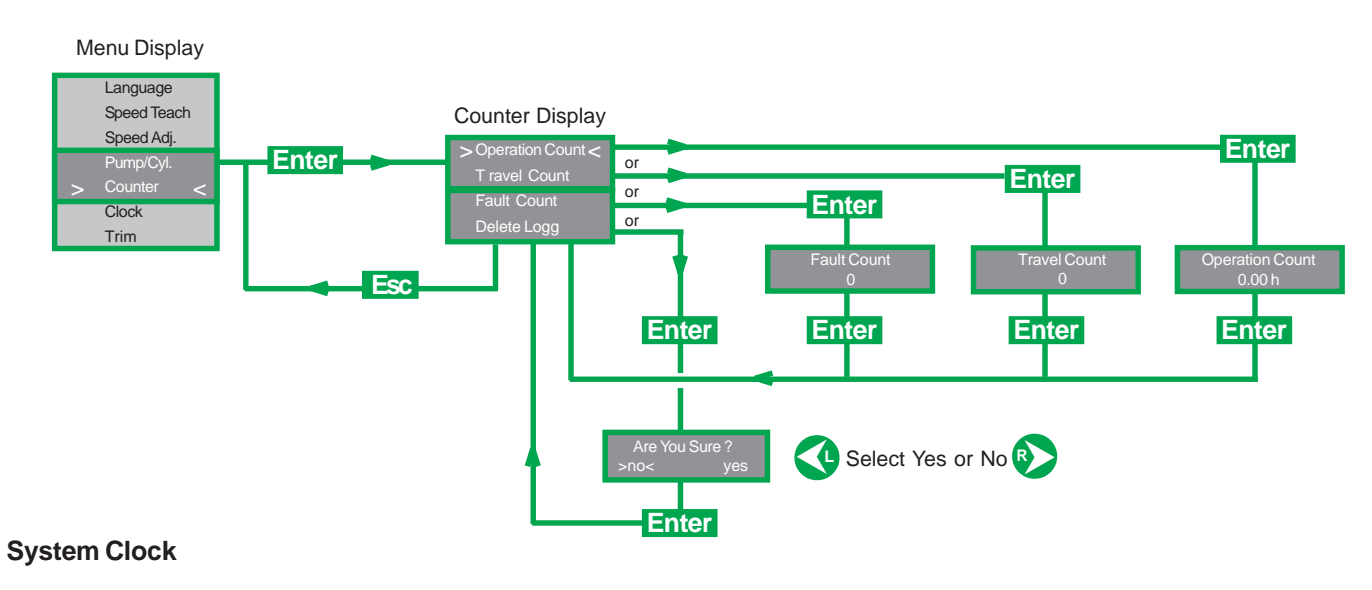

### To set local Date and Time

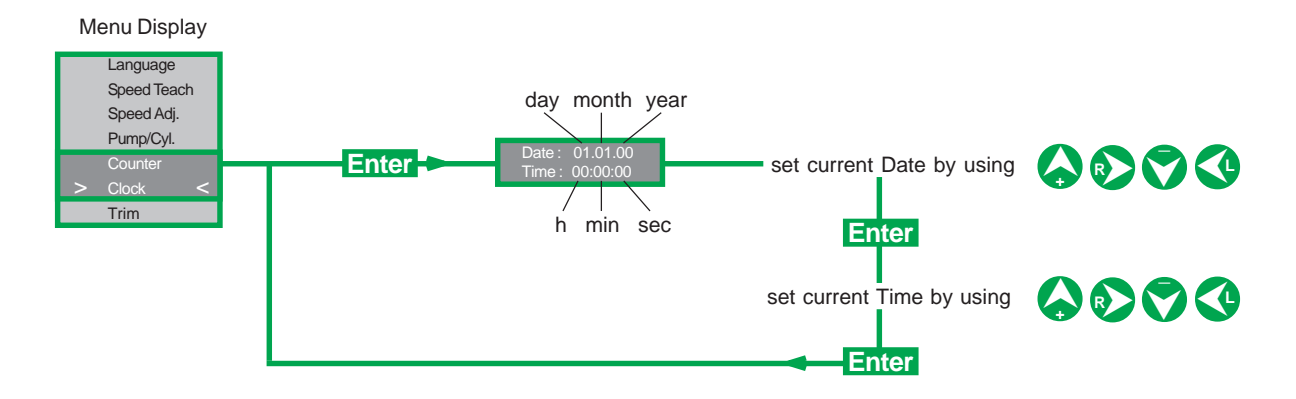

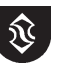

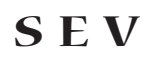

### **Errors**

### Card Internal Relay R1 - Evacuation of passengers

#### Important

a

If there is a major fault interrupting the normal operation of the SEV card when traveling between floors, power to Solenoids **A** or **C** is automatically interrupted.

During upwards travel the motor and during downwards travel solenoid D (down leveling), remain energised unless the SEV relay R1 is employed to signal otherwise.

### Card Relay R1 - Evacuation of passengers

When make and break internal relay R1 switches over due to a major operational fault, the resulting signal must be tapped from Pins 18, 19 and 20. and employed within the main controller to initiate emergency functions including switching off the pump drive, energising solenoid D to lower the car at leveling speed to the next lower floor and warning an emergency service.

### **SEV Card**

The following faults are signalled by the illuminating of the red LED labelled **Error**. At the same time, the card display indicates the nature of the fault as follows:

#### **Major Faults**

| 1 | Coil defect   | A or C coil disconnected or short circuited.  | Elevator electronic                                                   |
|---|---------------|-----------------------------------------------|-----------------------------------------------------------------------|
| 2 | Sensor defect | Sensor disconnected, damaged or mis-adjusted. | <ul> <li>operation stops.</li> <li>Relay R1 switches over.</li> </ul> |

After the fault has been corrected, errors 1-3 must be canceled by pressing **Reset/Esc** button on SEV Card. If the elevator is modem connected (see page 26) the errors can be canceled by clicking the **Reset/Esc** button on the Main Display.

#### **Minor Faults**

| 3 | Supply Voltage  | Power supply to the card less than 17 V.<br>Elevator operation continues at inspection speed. |
|---|-----------------|-----------------------------------------------------------------------------------------------|
| 4 | Sensor feedback | The value of the sensor does not change within 8 seconds of the start signal being given.     |
| 5 | Sensor overflow | The value of the sensor exceeds its defined maximum value.                                    |
| 6 | Level. too long | Duration of up or down leveling speed is excessive.                                           |
| 7 | Overtravel      | Elevator travels past floor level.                                                            |

Elevator operation continues. Relay R1 does not switch.

Prov.

ഗ്ഗ

**SEV Card Control** 

ISO 9001

Errors 4-7 do not have to be canceled.

As long as the power supply to the SEV card is maintained, the errors will be saved and the red LED will remain illuminated. The error indication can be canceled one after the other in reversed order of occurence (last error first) by pressing **Reset/Esc** button on SEV card.

If the red Error LED is blinking (not permanent illuminating), disconnect the power supply of the card for a few seconds. In case the card is not re-activated, please contact Blain Hydraulics.

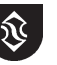

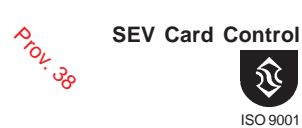

Apr 2005 Printed in Germany

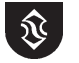

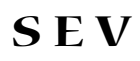

# PC Optional Servicing

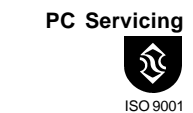

Prov. 38

### Laptop Displays

A Laptop PC is not necessary for the operation or adjustment of the SEV system, however it is of distinct advantage in setting up the operation of the elevator and preventative maintenance.

A CD containing the software required for the PC will be delivered with the SEV.

### Main Display

Upon starting the program, the following MAIN DISPLAY panel appears on the PC screen. The main display shows all the (calculated) data for the control of the elevator travel as well as online information from the SEV card.

Changes of ride characteristics are easily made and the values shown in the appropriate boxes.

Optional: Temperature and Pressure Data

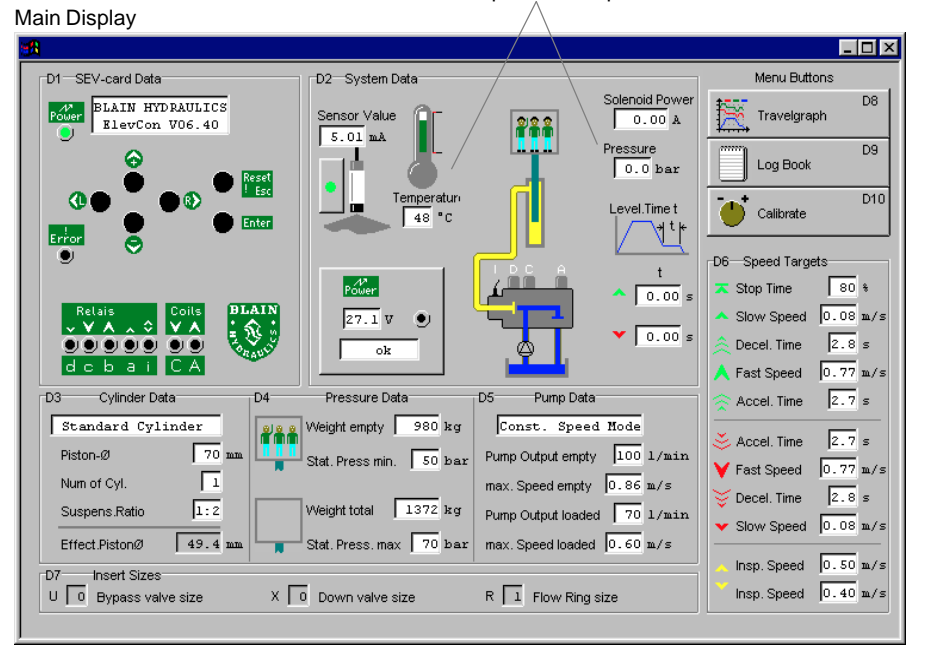

### **Travelgraph Display**

The second display in the SEV Software is the TRAVELGRAPH. Information can be recorded and evaluated for comparison. To go from the Main Display to the Travelgraph select D8 on the above screen top right. Closing the Travelgraph Display  $\mathbf{X}$  returns the program to the Main Display.

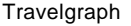

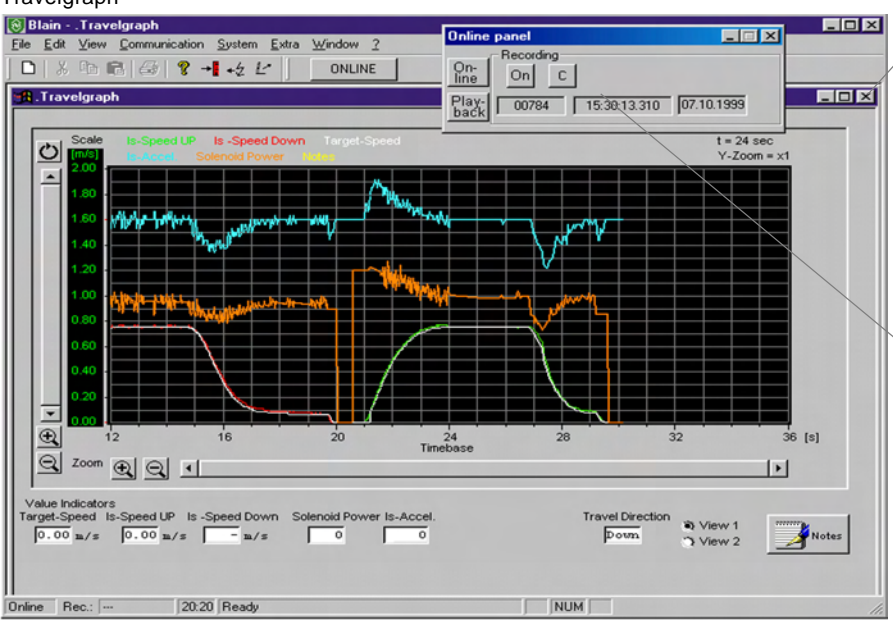

Return to Main Display

| Online panel                                                                                                    |  |  |  |  |  |  |
|----------------------------------------------------------------------------------------------------|--|--|--|--|--|--|
| On-<br>line         On         C           Play,<br>back         00784         15:30:13.310         07.10.1999   |  |  |  |  |  |  |
| To see live displayed Travelgraph.                                                                               |  |  |  |  |  |  |
| OR                                                                                                    |  |  |  |  |  |  |
| appears instead of Online.                                                                                       |  |  |  |  |  |  |
|                                                                                                    |  |  |  |  |  |  |
| On-<br>line         Playback           Play-<br>back         00001/00784         15:29:57.650         07.10.1999 |  |  |  |  |  |  |
| To retrieve of screen graphs.                                                                                    |  |  |  |  |  |  |

Apr 2005 Printed in Germany

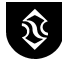

PC Servicing

Prov. 38

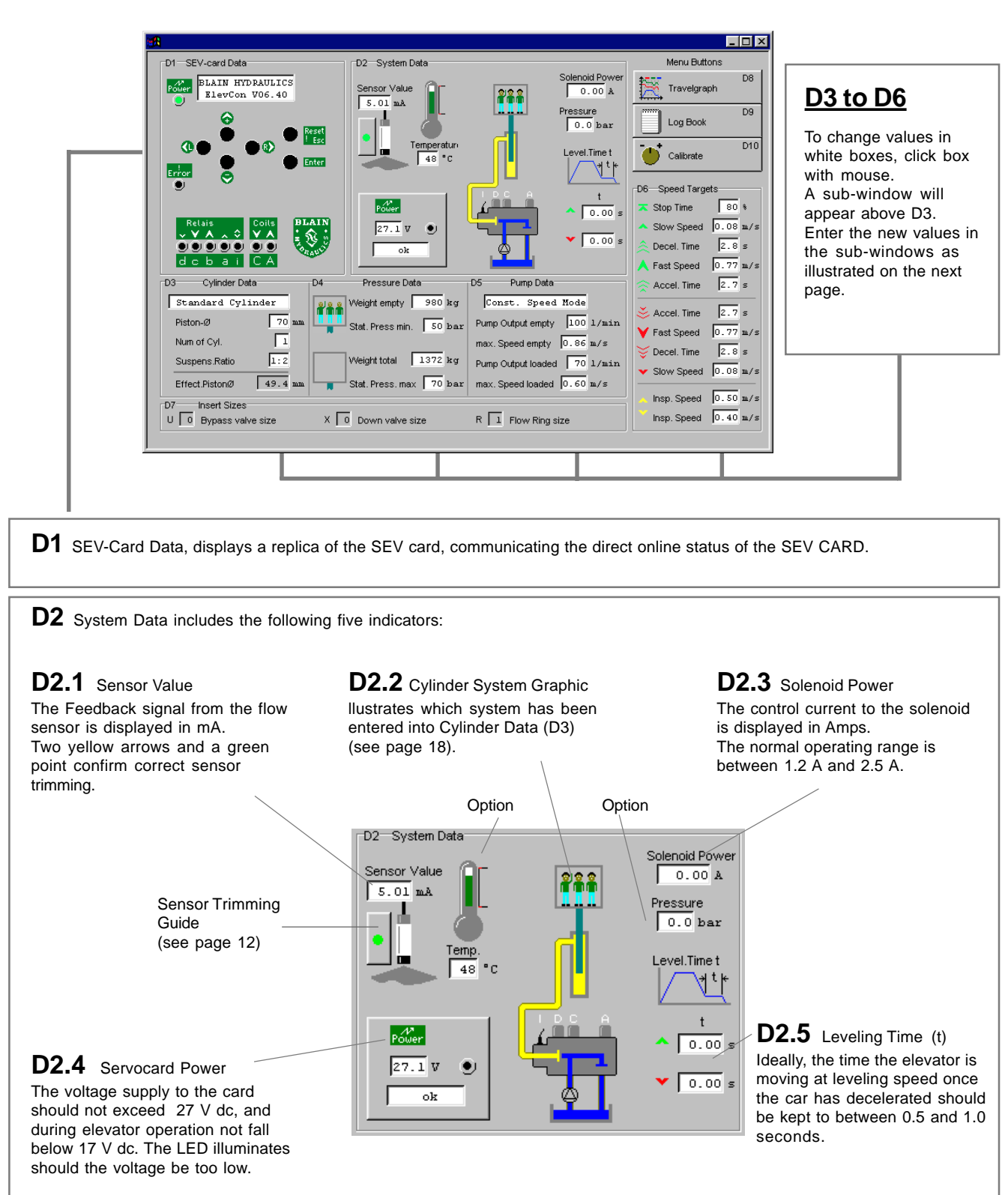

The Main Display of the SEV shows seven data fields, D1 to D7 and three menu buttons, D8 to D10.

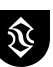

P P

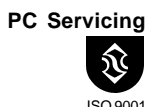

# D3 - D7 Sub-Displays Changing Data - Changing Speeds

| Changing Data - Changing Speeds                                                                                                    |                                                                                                    |                                                                                                    |  |  |  |
|----------------------------------------------------------------------------------------------------|----------------------------------------------------------------------------------------------------|----------------------------------------------------------------------------------------------------|--|--|--|
| D3 Cylinder Data Input         Cylinder Type         Information         Type Cylinder on system         Last status         Standard Cylinder         Actual value         Standard Cylinder         Standard Cylinder         Actual value         Standard Cylinder         Pistoria         Catual value         Pistoria         Catual value         Concel         Pistoria         To region         O region         OK         Cancel         Num of Cyl.         Cylinders on System         Actual value         To         O region         OK         Cancel                                                                                                    | Mouse<br>1. Select the cylinder<br>type<br>Mouse<br>2. Confirm<br>Keyboard<br>1. Type in piston size<br>(or sizes) in mm<br>Mouse<br>2. Confirm<br>Keyboard<br>1. Type in the number of<br>cylinders<br>Mouse                                                                                                    | Integring Operation         D4 Pressure Data Input         Either weight in kg or pressure in bar can be used as input data.         Image: State Pressure in the empty weight of the car in kg or the empty pressure in bar.         Image: State Pressure in the empty weight of the car in kg or the empty pressure in bar.         Image: State Pressure in the empty weight of the car in kg or the empty pressure in bar.         Image: State Pressure in the empty weight of the car in kg or the empty pressure in bar.         Mouse         Image: State Pressure in the empty methy to the car in kg or the full pressure in bar.         Image: State Pressure in the empty methy to the car in kg or the full pressure in bar.         Image: State Pressure in the total weight of the car in kg or the full pressure in bar.         Image: State Pressure in the car in kg or the full pressure in bar.         Image: State Pressure in the car in kg or the full pressure in bar.         Image: State Pressure in the total weight of the car in kg or the full pressure in bar.         Image: State Pressure in the total pressure in the total pressure in the tot                                                                                                    |  |  |  |
| Suspens. Holio       ▼         Information       Information         Information       Information         Information       Information         Actual value       Information         Information       Information         Actual value       Information         Information       Information         Information       Informatin | Mouse<br>1.Select the<br>suspension ratio eg 1:2<br>or 1:1<br>Mouse<br>2. Confirm<br>D3 Cylinder Data<br>Telescope 3 stage<br>Piston-Ø 120 90 50 mm<br>Num of Cyl.<br>Suspens.Ratio 1:2<br>Effect.PistonØ 64.5 mm<br>C7 Insert Sizes<br>U 0 Bypass valve size X 0 Down                                                                                                    | ssure Data<br>empty 1666 kg<br>ress min. 50 bar<br>total 2333 kg<br>ress. max 70 bar<br>m valve size R 1 Flow Ring size<br>D6—Speed Targets<br>Stop Time 90 t<br>Solow Speed 0.08 m/s<br>Accel. Time 2.7 s<br>Accel. Time 2.7 s<br>Accel. Time 2.7 s<br>Solow Speed 0.45 m/s<br>Accel. Time 2.7 s<br>Decel. Time 2.7 s<br>Decel. Time 2.8 s<br>Solow Speed 0.45 m/s<br>Decel. Time 2.8 s<br>Solow Speed 0.45 m/s<br>Decel. Time 2.8 s<br>Solow Speed 0.45 m/s<br>Decel. Time 2.8 s<br>Solow Speed 0.45 m/s<br>Decel. Time 2.8 s<br>Solow Speed 0.08 m/s<br>Solow Speed 0.08 m/s<br>Solow Speed 0.08 m/s<br>Solow Speed 0.08 m/s<br>Solow Speed 0.08 m/s<br>Solow Speed 0.08 m/s<br>Solow Speed 0.08 m/s<br>Solow Speed 0.08 m/s<br>Solow Speed 0.08 m/s<br>Solow Speed 0.08 m/s<br>Solow Speed 0.09 m/s<br>Solow Speed 0.09 |  |  |  |
| D5 Pump Data Input Maximu<br>Use pump manufacturers flow tab<br>systems static pressures under e<br>Pump Output empty<br>Actual value<br>100 //min<br>0.939<br>0K Cancel<br>Pump Output loaded<br>Actual value<br>90 //min<br>0.939<br>0K Cancel<br>Speed Mode<br>Cancel<br>Speed Mode<br>Cancel<br>Maximum 'UP Speed'. When the<br>the deceleration of the car to com<br>Constant 'UP Speed'. When the                                                                                                    | um or Constant Speed<br>les, employing the elevator<br>mpty and loaded conditions.<br>Keyboard<br>1. Type in lpm empty car<br>Mouse<br>2. Confirm<br>Keyboard<br>1. Type in lpm fully loaded car<br>Mouse<br>2. Confirm<br>Mouse<br>2. Confirm<br>Mouse<br>2. Confirm<br>Confirm<br>Confirm<br>Car is fully loaded, the car speed<br>pensate for the loss of speed to pr<br>car is empty the higher pump output | D6 Target Speed Input         Acceleration and Deceleration times recommended is 2.5 seconds, which will be the time the car takes to complete 80% of the selected change of speed.         FAST UP speed is determined by the data in D5.         FAST DOWN speed can be selected independently.         SLOW UP (UP Leveling ) and SLOW DOWN would normally be set to between 0,05 and 0,1m/sec.         Image: A constraint of the selected independently.         SLOW UP (UP Leveling ) and SLOW DOWN would normally be set to between 0,05 and 0,1m/sec.         Image: A constraint of the selected independently.         SLOW UP (image: A constraint of the selected independently.         SLOW UP (image: A constraint of the selected independently.         SLOW UP (image: A constraint of the selected independently.         SLOW UP (image: A constraint of the selected independently.         SLOW UP (image: A constraint of the selected independently.         SLOW UP (image: A constraint of the selected independently.         SLOW UP (image: A constraint of the selected independently.         Mouse 2. Confirm         Each Target speed has its own data input window and each can be individually changed.         Image: A constraint of the selected independently.         Image: A constraint of the selected independent of the selected independent of the selected independent of the selected independent of the selected independent of the selected independent of the selected independent of the selected independent of the selected independent of the sele                                                                                                    |  |  |  |

Apr 2005 Printed in Germany

**SEV** 

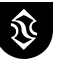

### D8 Travelgraph Online

Prov.

പ്റ

PC Servicing

ISO 9001

The Travelgraph D8 in Online mode displays the travel status of the elevator. To file the graphs, see next page. Trace lines are displayed in different colours for ease of identification.

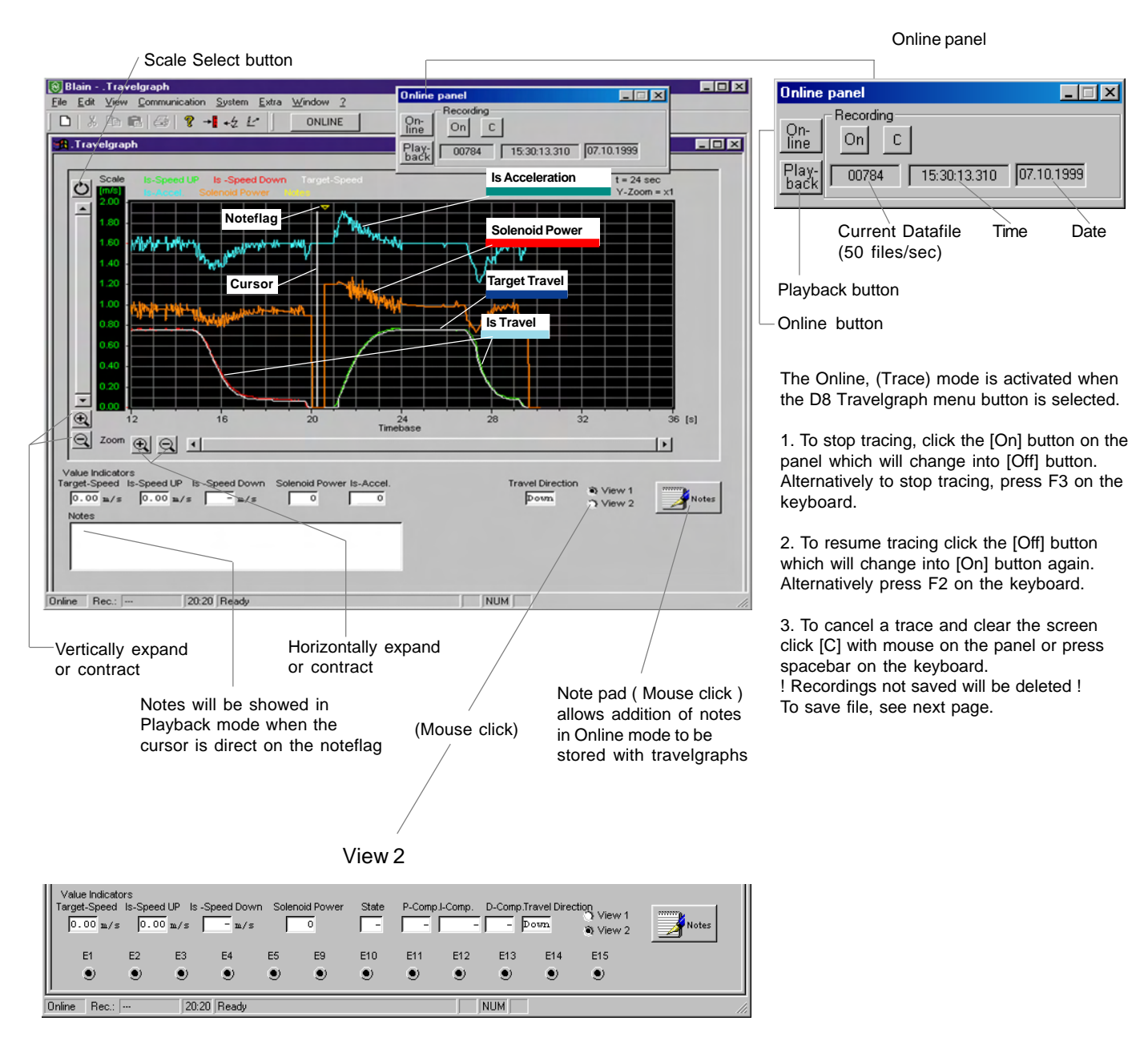

Status, P-Comp., I-Comp and D-Comp. are intern values that are necessary for the PID-Controller.

Minor deviations in ride characteristics, E1 to E15 will only be shown for the last run. They will be deleted at the start of the following run.

The sum of error runs is documented in the Log book D9.

To view the travelgraphs of the last error runs, click on error run button on the Main Display (close Travelgraph display).

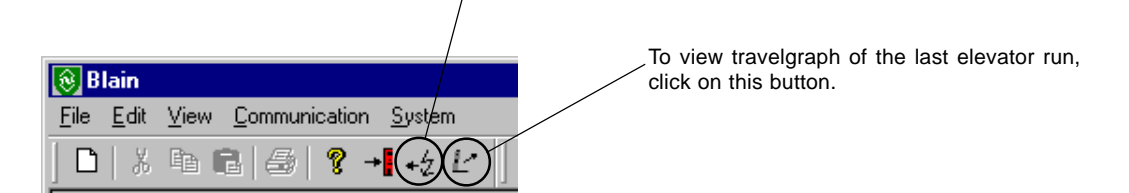

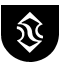

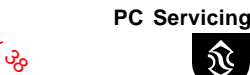

Prov.

open write protected

00001/00784 15:29:57.650 07.10.1999

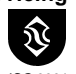

ISO 9001

\_ 🗆 ×

#### To Save 'Future' Travelgraphs, Online Panel Mode On-Ine On C Play-back 00784 15:30:13.310 07 - 0 × 1. Click [File] at top left of screen File menu appears 2. Click [Save as] on File menu n - Tra Save report appears e Edit View Con Su Extra Window New **?** → 3. Type in Data Name on Save Report e.g. [test a2] Print pre-Save rer 210 ? X 4. Click [OK] on Save Report Save in: 🔄 tests Exil - 🖻 🏕 📖 Date.elv Date.elv The Travelgraph remains on-line. 21 ? X Graphs will be saved until: Save in: 🔄 tests - 🖻 🖻 🏢 Date .elv (On - Off button) is clicked. 🗖 Date .elv To resume saving of graphs, repeat steps 1 to 4 Filena typing in a different data name. Filetype Elevator (\*.elv) 🔲 open write p Filenam Test42 Save Filetype Elevator (\*.elv) • Cancel

**D8** Travelgraph

File Saving and Reviewing

### To Save 'Present' Travelgraphs, Online Panel Mode

In case a Data Name has not been entered in the Save Report before tests began, tests already run can still be saved by taking the same steps 1 to 4 as above. It is safer nevertheless to open the Save Report file before tests are run to avoid the possibility of test graphs being deleted by mistake.

### To Review and Save 'Present' Travelgraphs, Playback Panel Mode

To review off-screen graphs still in the Online Panel mode click to Playback Panel mode and use the cursor to scroll. To save these graphs, steps 1 to 4 as above must be taken.

### **To Review Saved Graphs**

**SEV** 

- 5. Click [Playback] on Online Panel. The Playback Panel appears.
- 6. Click [File] at top left of screen. File menu appears.
- 7. Click [Open] on File Load Report appears.
- 8. Click data to be reviewed on Load Report e.g. test A2
- 9. Click [OK] on Load Report

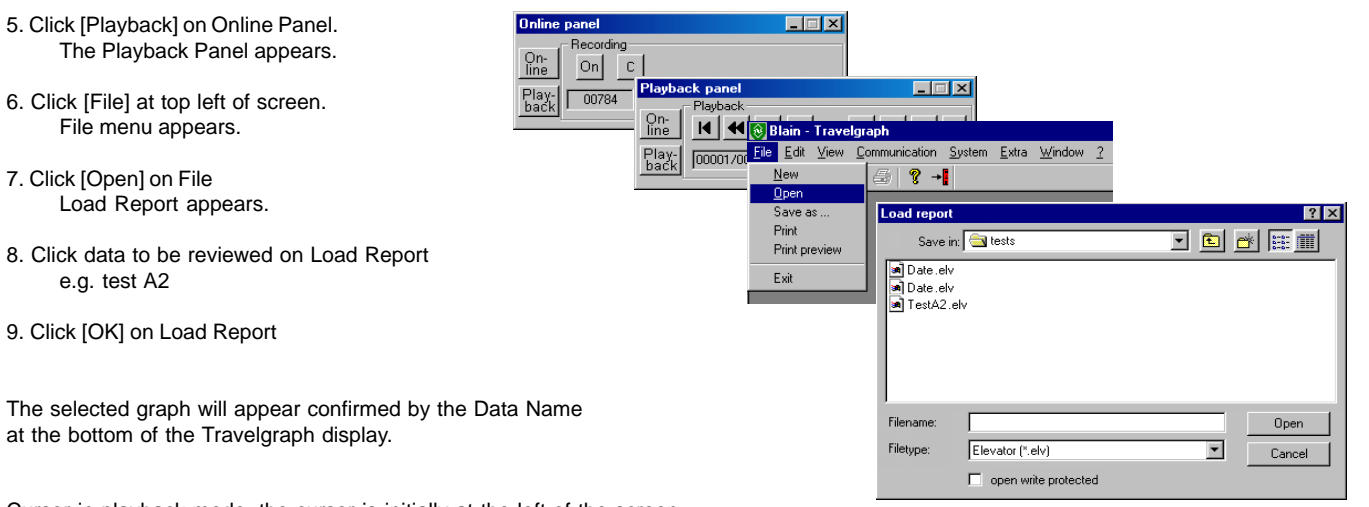

at the bottom of the Travelgraph display.

Cursor in playback mode, the cursor is initially at the left of the screen. See pages 21 and 22 for cursor use, and for scrolling and zooming.

Apr 2005 Printed in Germany

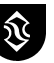

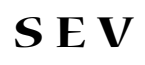

## D8 Travelgraph Scrolling and Zoom

Prov. 38

PC Servicing

ISO 9001

### Playback, Horizontal Scrolling and Zooming

To view an online graph not on the screen, click the playback button. The playback panel will display cursor shift buttons.

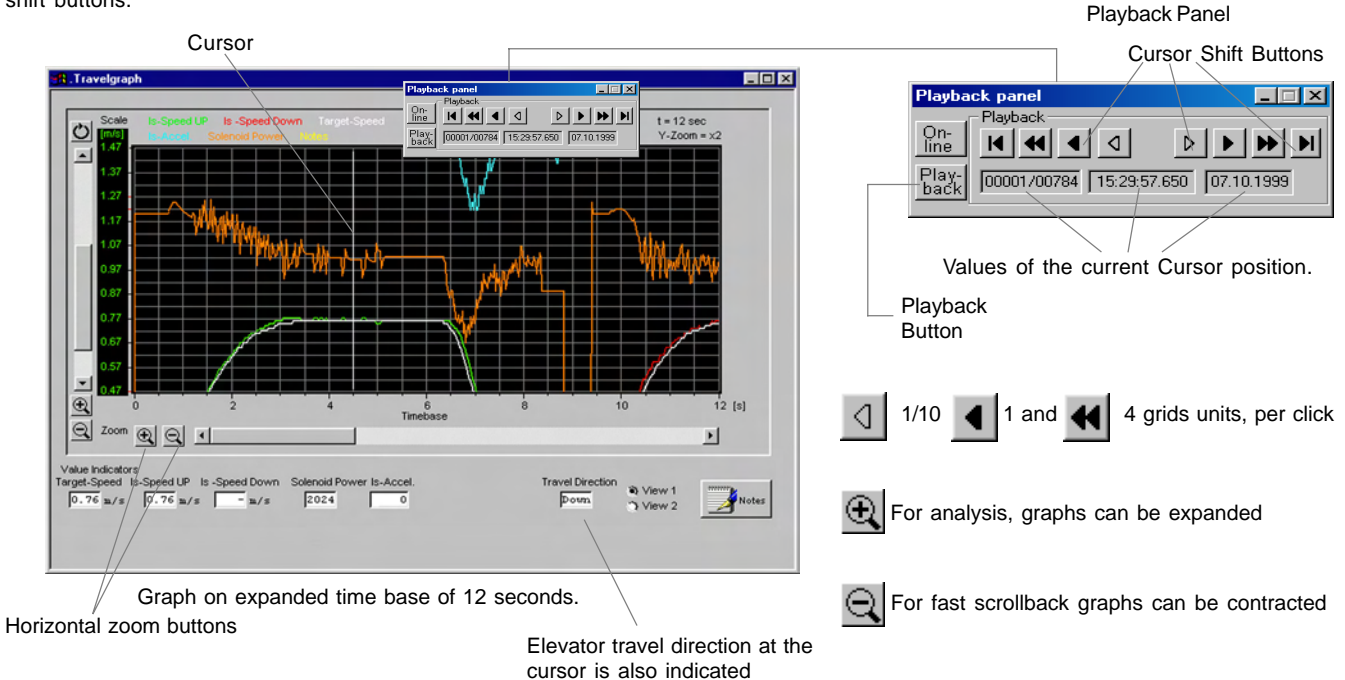

The Travelgraph D8. In Playback mode, recorded data can be reviewed and scrolled in either direction using the Cursor shift buttons located on the Playback panel. Shifting the cursor to the extreme left (Start of travel) will move the graph to the right. Shifting the cursor to the extreme right (End of travel) will move the graph to the left.

### Vertical Scrolling and Zooming

The vertical axis can be scrolled to bring a specific trace point to the middle of the screen for zooming and review. To scroll the vertical axis click the UP or DOWN directional arrow on the left of the display.

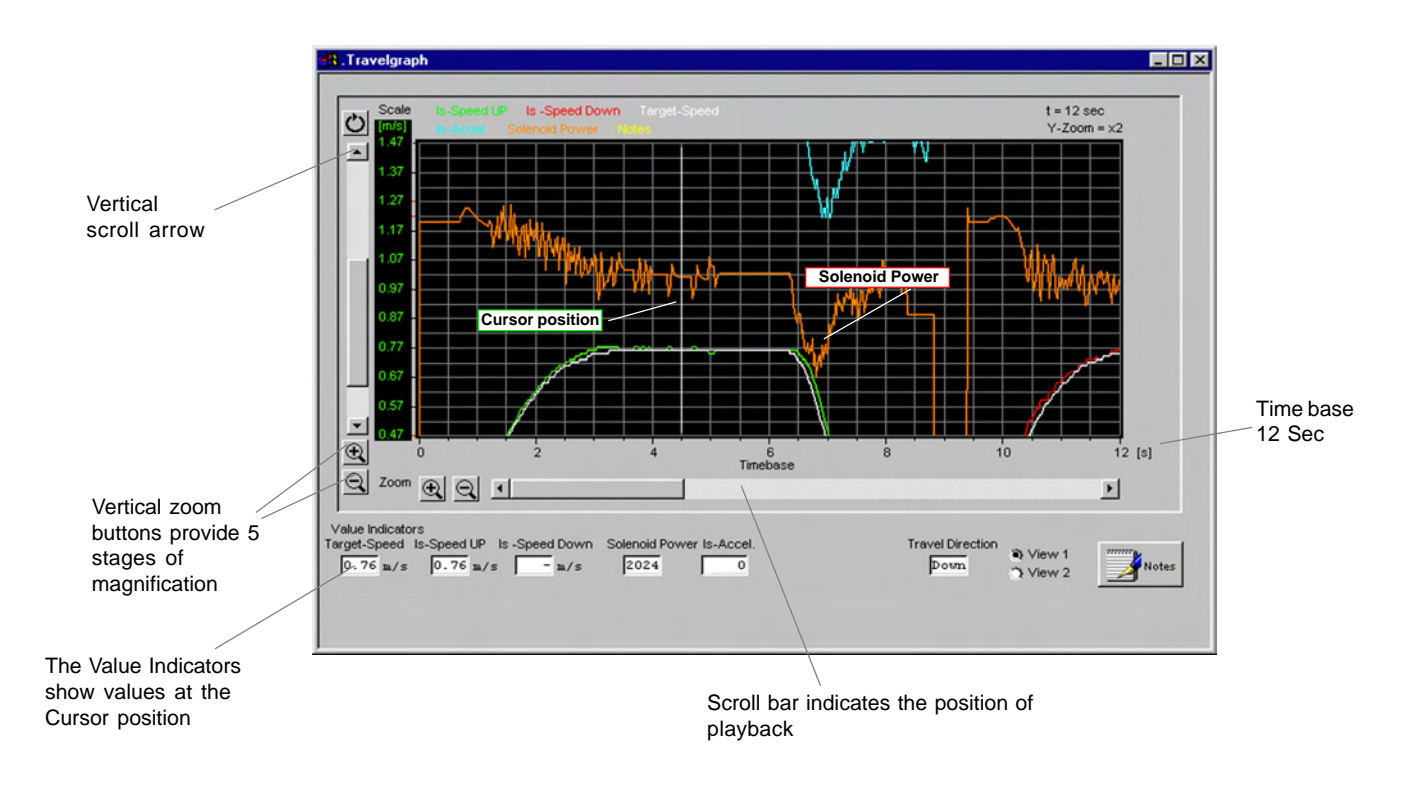

Apr 2005 Printed in Germany

Prov. 38 **SEV D8** Travelgraph ISO 9001 **Cursor, Focus and Zoom** Graph zoom for review  $\oplus$ Graph zoom for scrolling Normal viewing Seconds Seconds Seconds Minutes Hours Days **Time Base Ranges** 0 - 1 ,2 ,6 ,12 0 - 60, 120, 360 24 0 - 12 ,24 ,60 0 - 12 ,24 ,48 0-6,12. **Cursor Shift** 1/10th Grid Start and End position 0 1 Grid 4 Grids K D

### **Focusing on values**

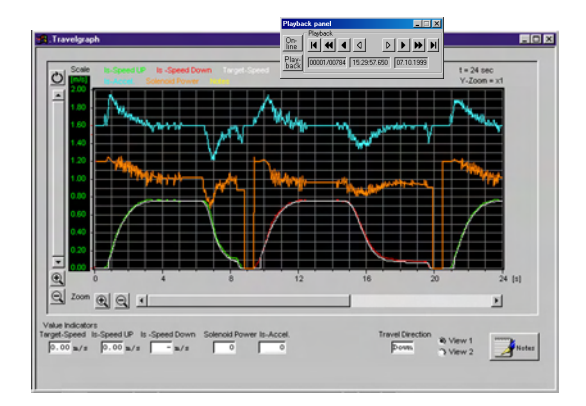

Example A Assume the values for review are off the screen to the left. ( time base 24s ). Play-back Click

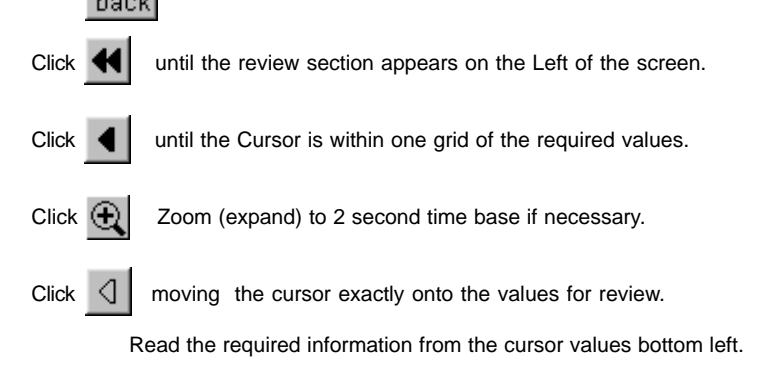

### **Faster Scrolling**

|                                                                                                    | <b>Example B</b> Assume the values for review are approximatley 50 operations earlier, (approximately 15 minutes elevator operating time ). |
|----------------------------------------------------------------------------------------------------|----------------------------------------------------------------------------------------------------|
|                                                                                                    | Click Play-<br>back                                                                                                    |
|                                                                                                    | Click Q Zoom to 12 minute time base for faster scrolling.                                                                                   |
| 이 전 10 12 [ma]                                                                                                    | Click d or b until the values appear on the left of the screen.                                                                             |
| Tegel Speed II: Speed Dr. 1: Speed Down Salmon Power (5-Acott<br>p.co is/s p.co is/s p.oo is/s is h/s 0 0 pown y Vew 2  Tegel Speed II: Speed Down y Vew 2                                                                               | Click 💽 Zoom to 24 second time base.                                                                                                    |
|                                                                                                    |                                                                                                    |
|                                                                                                    |                                                                                                    |
|                                                                                                    | Click or but it the Cursor is within 1 grid of the values.                                                                                  |
|                                                                                                    | Click 🔍 Zoom to 2 second time base if necessary.                                                                                            |
| 0                                                                                                    | Click or b moving the cursor exactly onto the values for review.                                                                            |
| Value Notacina<br>Target Speed In Speed Down Solarial Power Is-Accel.<br>D-00 k/s D-00 k/s D-00 k/s b/s 0 0 Deve 1 -Accel.<br>D-00 k/s D-00 k/s D-00 k/s b/s 0 Deve 1 -Accel.<br>D-00 k/s D-00 k/s D-00 k/s D-00 k/s D-00 Deve 1 -Accel. | Read the required information from the value Indicators bottom left.                                                                        |

### Examples

PC Servicing

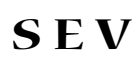

## **D8 Travelgraph** Solenoids A and C Trimming (factory adjusted and tested)

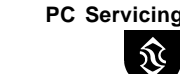

0101.38

ISO 9001

Assuming that friction in the guide rails or cylinder packing is not causing slip-stick, a smooth initial movement of the car away from the floor depends upon the solenoid trim screw adjustments AT (UP) and CT (DOWN).

## UP

### Solenoid A (Adjustment AT)

Using a 3 mm socket key. Adjust a laptop or PC to monitor Travelgraph. When using the 0 - 4000 vertical scale, adjust to the values in brackets.

- a. Signal the car to up level.
- b. Turn AT so that the red solenoid trace runs at 1,15 (2100) on the graph whilst the car is up leveling. Turning 'in' (clockwise) raises the graph trace, 'out' lowers the trace.
- c. Return the car to the lower floor level and place a normal full up speed call to the next floor.
   The red trace will start and should remain at 1,2 (2400) units for 0,5 to 1,5 seconds during which time the car will start upwards.
- d. As the car starts upwards, the red trace should peak at 1,25-1,35 (2500-2700) as the car approaches full speed. At full speed, the trace will decrease to about 1,0 (2000). Re-adjust AT if necessary so that the solenoid trace peaks at 1,25-1,35 (2500-2700) as the car accelerates upwards.

# Down

Solenoid C (Adjustment CT)

- e. Signal the car to down level.
- f. Turn CT so that the red trace runs at 1,15 (2100) on the graph whilst the car is down leveling. Turning 'in' (clockwise) raises the graph trace, 'out' lowers the trace.
- g. Return the car to the upper floor level and place a normal full down speed call to the next floor. The red trace will start and should remain at 1,2 (2400) units for 0,5 to 1,5 seconds during which time the car will start downwards.
- h. As the car starts downwards, the red trace should peak at 1,25-1,35 (2500-2700) as the car appoaches full speed. At full speed, the trace will decrease to about 1,0 (2000). Readjust CT if necessary that the solenoid trace peaks at 1,25-1,35 (2500-2700) as the car accelerates downwards.

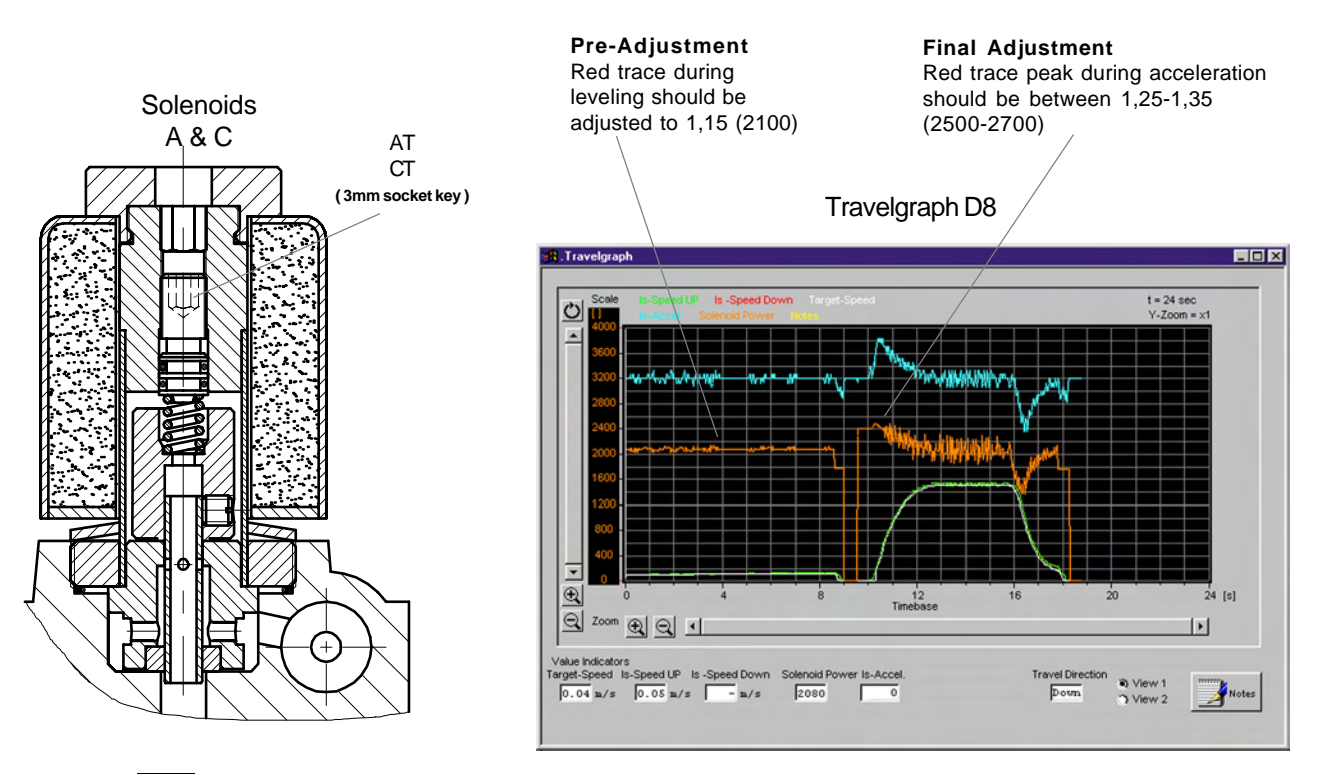

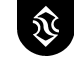

**SEV** 

# D9 SEV Logbook D10 Calibrating

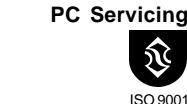

Prov. 38

### Logbook

The SEV Logbook stores operating time, number of operations and fail runs. By accessing the system through modem the engineer can observe the operational status and operating time of the system including operational hours.

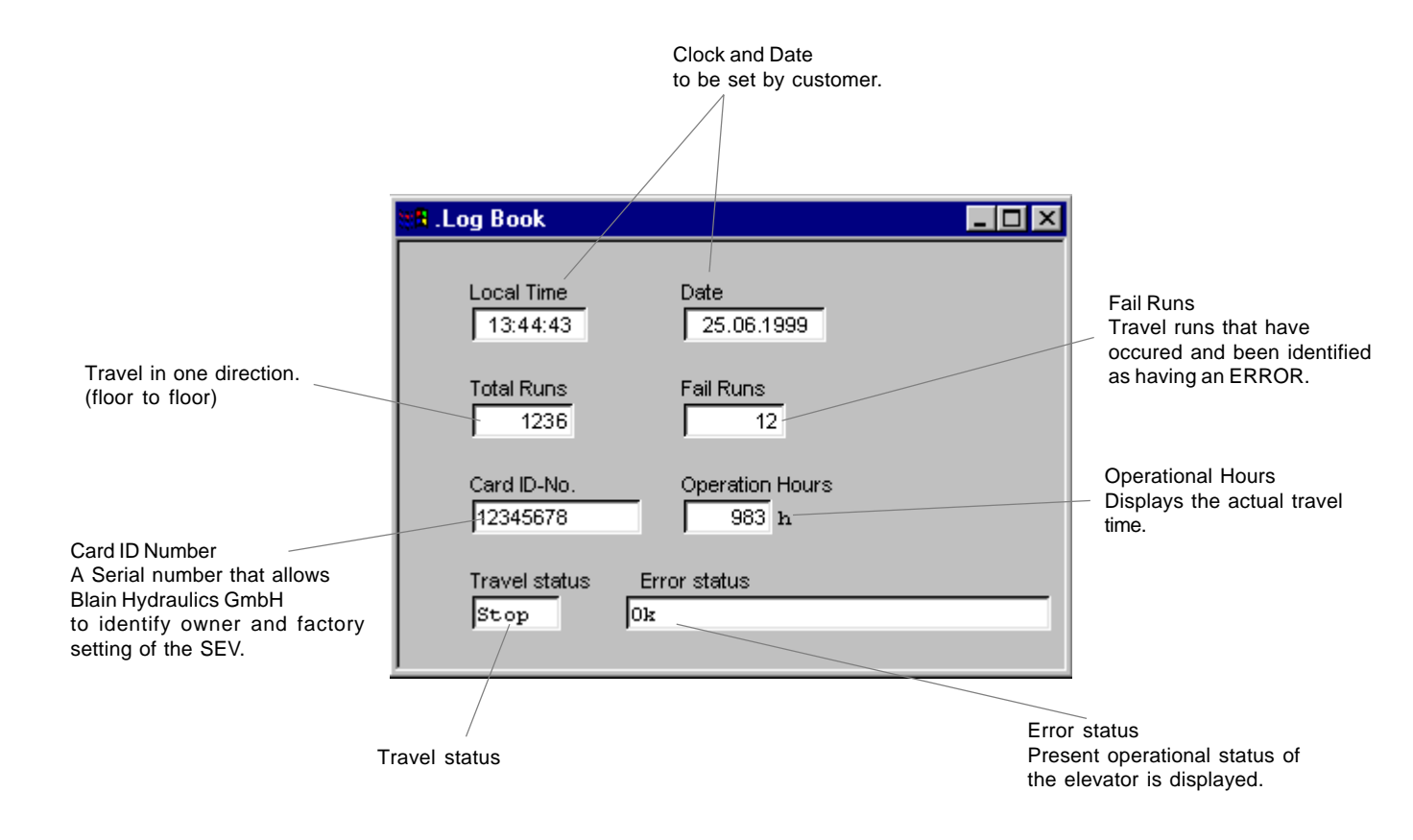

### Calibrate

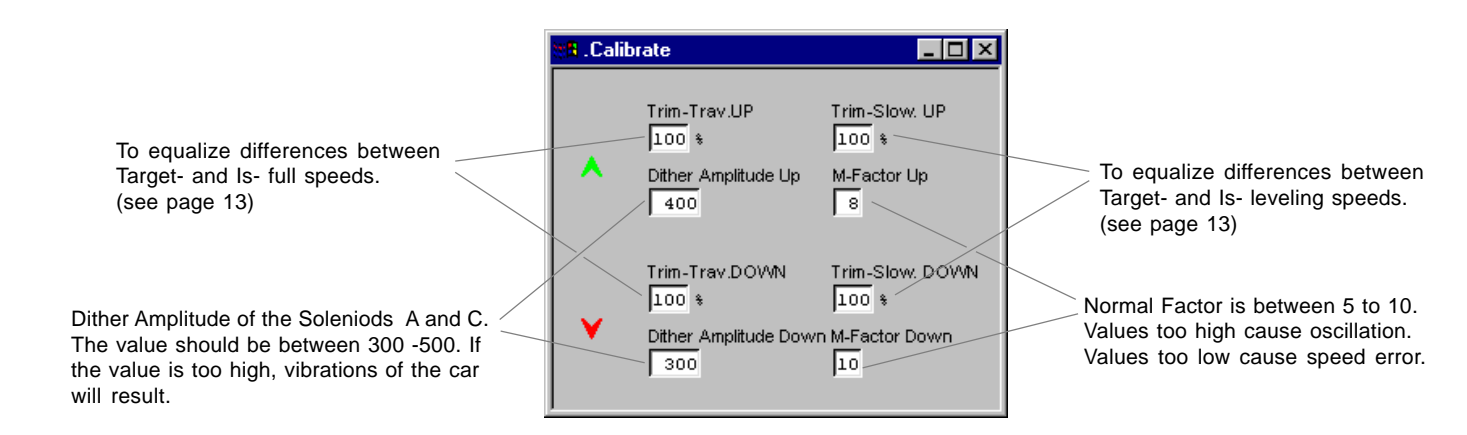

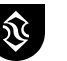

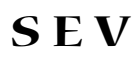

# Remote Monitoring E-Mail

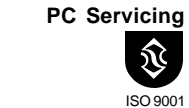

\$104.38

### **Remote Monitoring**

To ensure that an SEV valve can be efficiently installed and serviced and to exploit fully the considerable advantages of remote monitoring through the SEV card, it is important to be able to communicate the information stored in the SEV card or PC from the elevator machine room of the installation to Blain Hydraulics or other servicing centre through modem on-line or through e-mail.

This information includes a number of graphs of the last normal elevator operations and also graphs of any faulty operations, imparative to the efficient diagnosing or prevention of a problem.

### Printing a Travelgraph

Display the section of graph to be printed using the zoom function if necessary, click (File) and select print from the menu. Follow the instructions for your printer. The printout can be faxed to a service station.

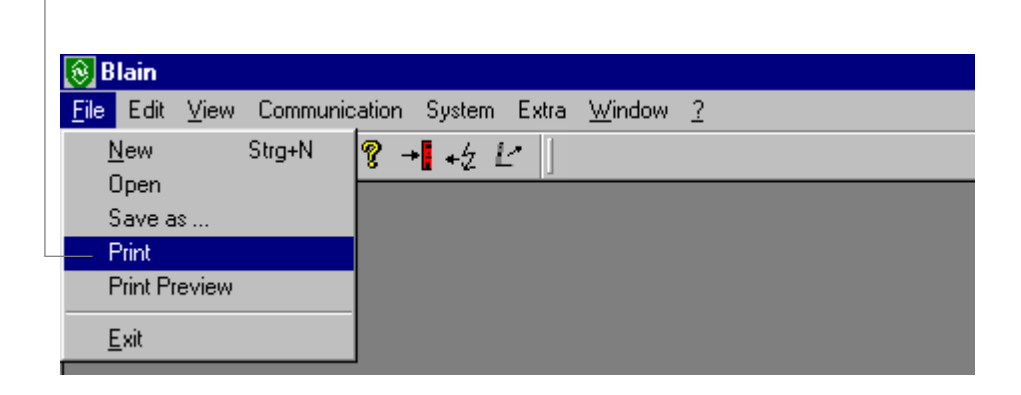

### Transmission of Travelgraph through E-Mail

The performance of the elevator in the form of the travelgraph can be saved (see File Saving, page 20) and transmitted through E-Mail from the elevator station to a servicing station anywhere world wide.

For every Travelgraph, 4 files (see below) are needed. If the transmission capacity is excessive (depending on the E-Mail provider), or to reduce transmission time, compress the files, e.g. through "winzip".

Blain E-Mail adress is: info@blain.de

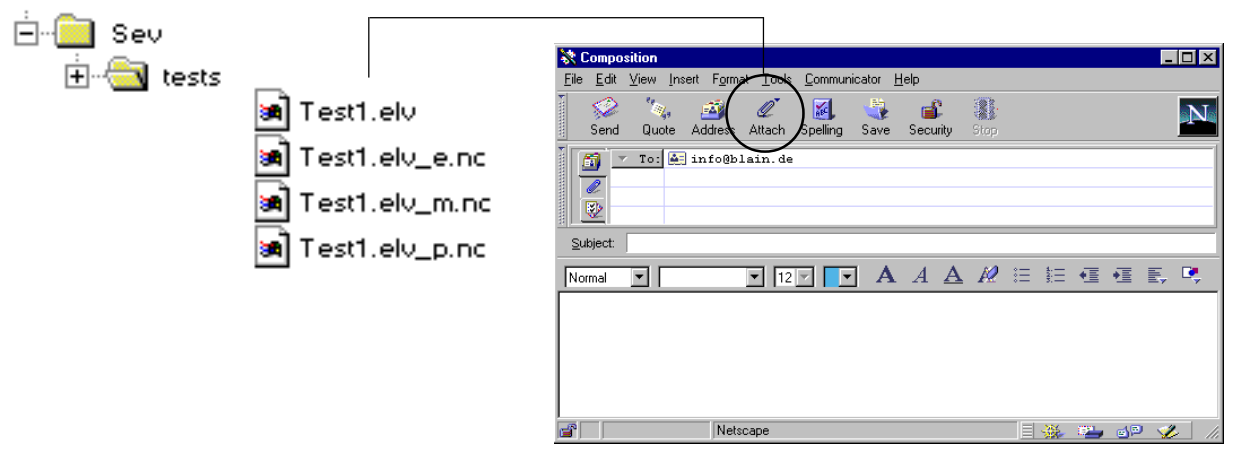

Example: This shows the Netscape E-Mail window.

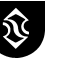

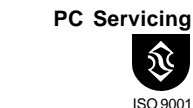

Ptoy. 38

### **Monitoring Connection**

Precondition. The SEV card at the elevator site is modem connected. The PC at the monitoring center, equipped with Windows 95 – SEV program, is modem connected through the correct COM port.!

### Calling from the monitoring center

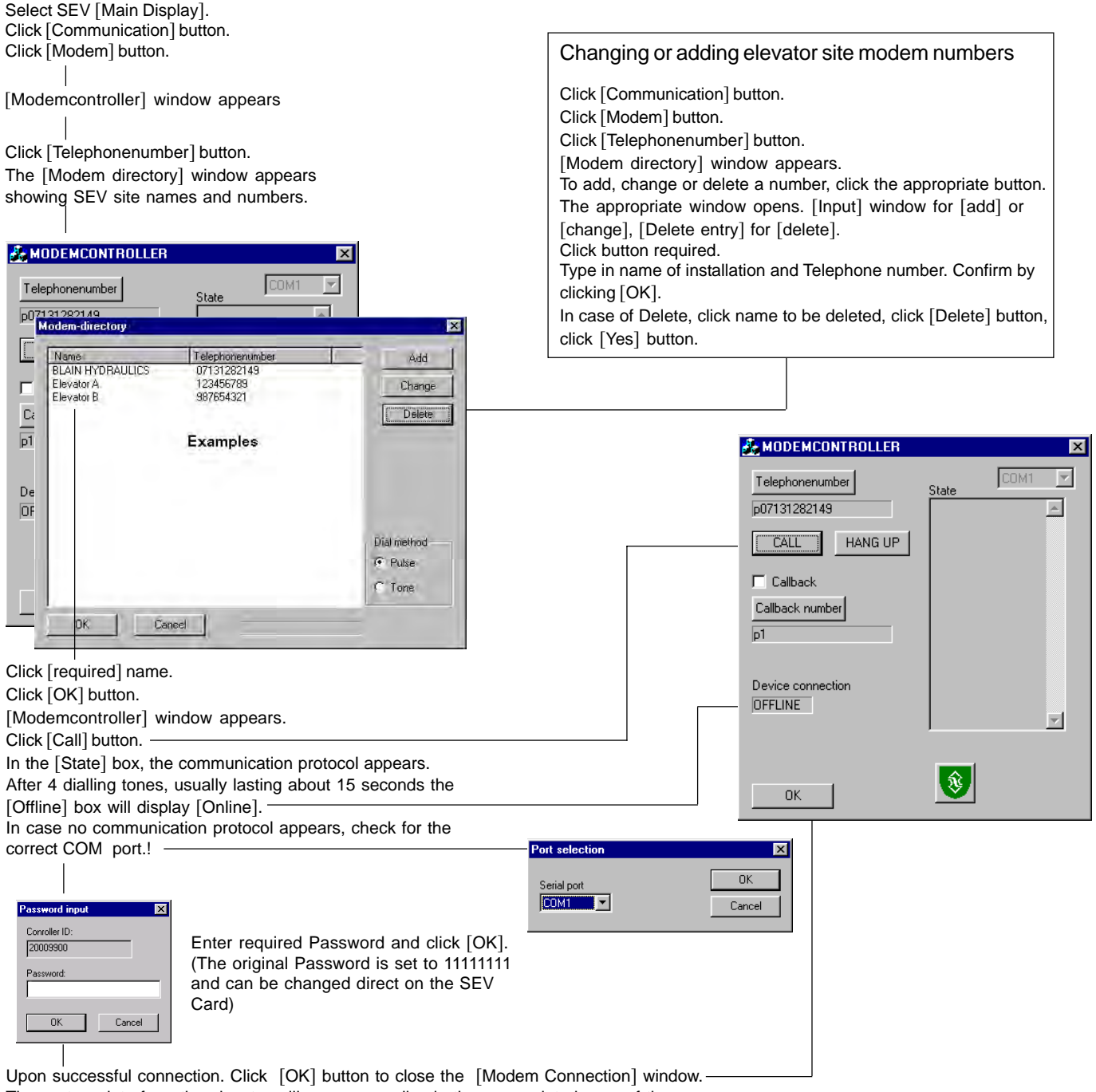

The system data from the elevator will now appear live in the appropriate boxes of the [Main Display].

Alternatively the graphical operation of the elevator can be observed by clicking the [Travelgraph] button, top right of the [Main Display].

### Changing the elevator operation

As described on page 17, changes to the operation of the elevator can be made from the monitoring center. Downloading and print out of data, received from the elevator site can be made. To close the modem connection

Click [Communication] button - Click [Modem] button - Click [Hang Up] button

And avoid unnecessary telephone (modem connection) costs !

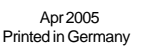

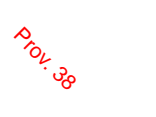

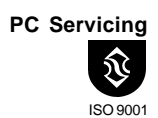

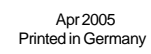

# **Selection Charts - Valve Inserts**

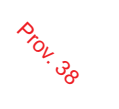

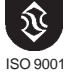

|                              |         |            | Flow Ring R         | Selection     | า                |
|------------------------------|---------|------------|---------------------|---------------|------------------|
| Data required when ordering: |         | ① Ipm ②    | 1 US apm 2          | Ring No.      | P. T & Z2        |
| Pump Output Car empty        | lpmgpm  | 40 - 70    | 11 - 18             | R1            | 1" G             |
| Pump Output Car loaded       | lpmgpm  | 71 - 110   | 19 - 29             | R2            | 1" G             |
| Static Pressure Car empty    | barpsi  | 111 - 180  | 30 - 47             | R3            | 1" G             |
| Static Pressure Car loaded   | barpsi  | 181 - 270  | 48 - 71             | R4            | 1 1/2" G         |
| Un Speed                     | m/s fom | 271 - 440  | 72 - 116            | R5            | 1 1/2" G         |
| Down Speed                   | m/s fom | 441 - 600  | 117 - 156           | R0<br>P7      | 2" G<br>2 1/2" C |
|                              | m/spm   | 001 - 1000 | 137 - 200           |               | 2 1/2 G          |
| D coll volts                 | ••••••  | Overlap    | Flows 20% below the | se values are | acceptable.      |

### Bypass Spool U and Down Spool X Selection

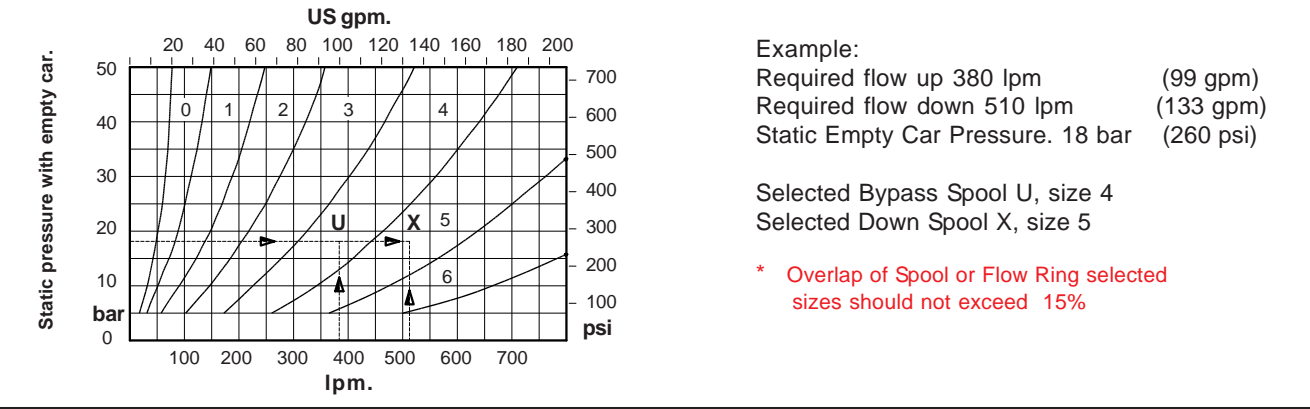

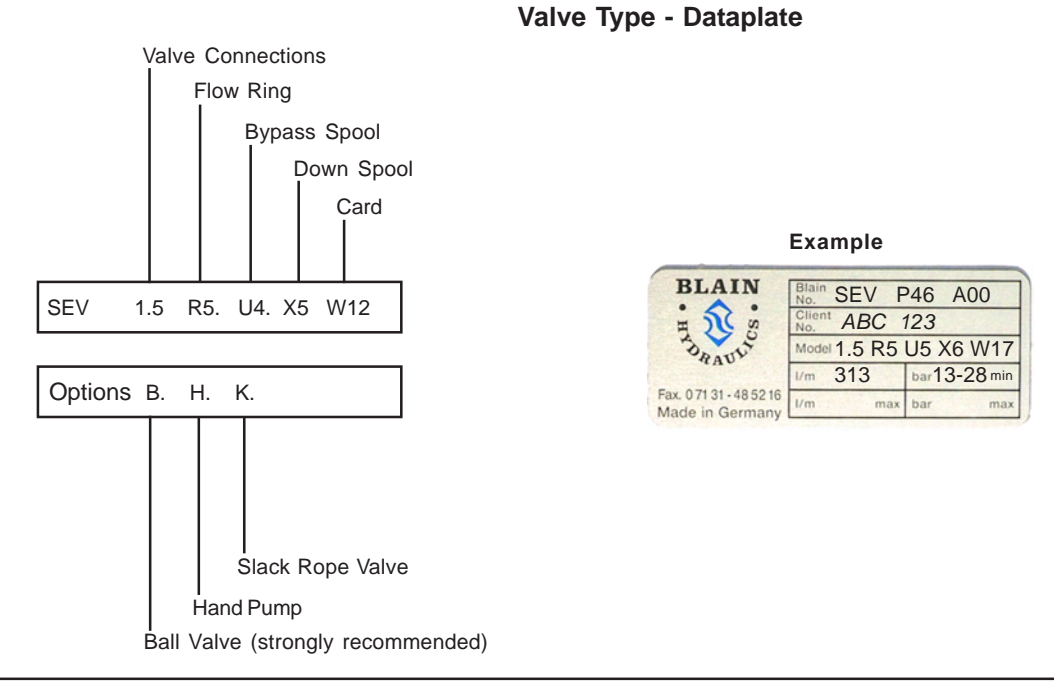

# Available Options (same as with EV 100)

- BV Ball Valve: Pressure Line Shut off. (Recommended for easier installation).
- EN Emergency Power Coil: Battery lowering in case of power failure. (D coil double wound)
- KS Slack Rope Valve: Prevents excessive slack rope condition in 2:1 systems.
- HP Hand Pump: To raise car manually.
- **DH** Pressure Switches: Signals hydraulic pressure above the normal operating pressure.
- DL Pressure Switches: Signals hydraulic pressure below the normal operating pressure.
- MX Down Valve: Extra Solenoid Down Valve.
- HX Down Valve: Extra Manual Down Valve.

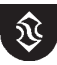

**SEV** 

# Flow - Pressure Chart (US and Metric)

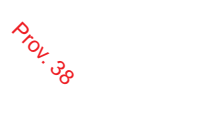

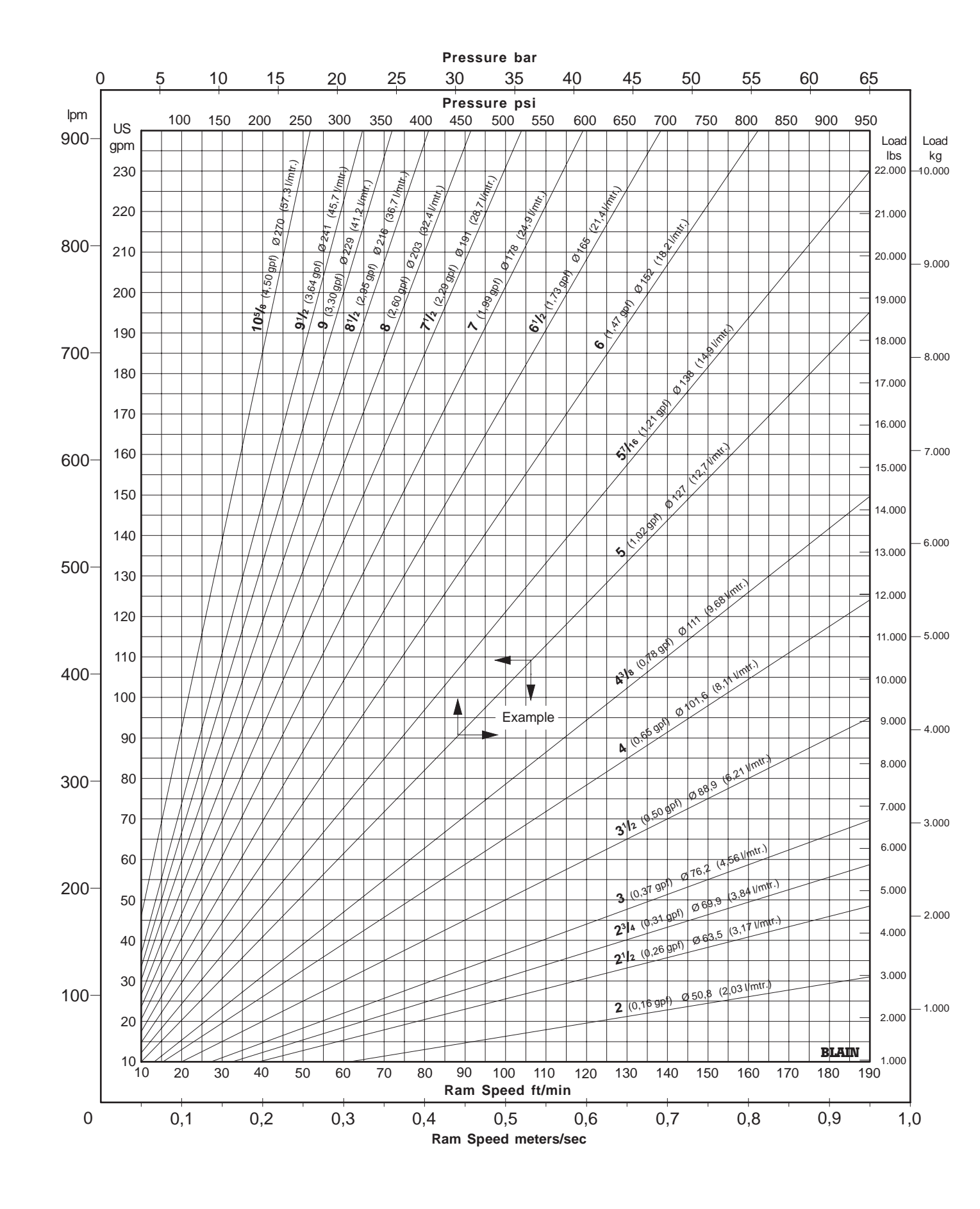

April 2005 Printed in Germany Ŷ

# Flow - Pressure Tables (US)

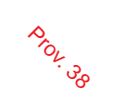

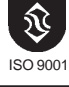

| Ram Ø • Area • Speed • Flow          |              |              |              |              |                |                |                |                |              |               |                |              |                |              | ISO 9001       |                |                |
|--------------------------------------|--------------|--------------|--------------|--------------|----------------|----------------|----------------|----------------|--------------|---------------|----------------|--------------|----------------|--------------|----------------|----------------|----------------|
| f                                    | t/min        | 10           | 20           | 30           | 40             | 50             | 60             | 70             | 80           | 90            | 100            | 110          | 120            | 140          | 160            | 180            | 200            |
| Ø inch                               | in²          |              |              |              |                |                |                |                | JS gpm       |               |                |              |                |              |                |                |                |
| 1,4                                  | 1,5          | 0,8          | 1,6          | 2,4          | 3,2            | 4,0            | 4,8            | 5,6            | 6,4          | 7,2           | 8,0            | 8,8          | 9,6            | 11,2         | 12,8           | 14,4           | 16,0           |
| 1,6                                  | 2,0          | 1,0          | 2,1          | 3,1          | 4,2            | 5,2            | 6,3            | 7,3            | 8,4          | 9,4           | 10,5           | 11,5         | 12,5           | 14,6         | 16,7           | 18,8           | 20,9           |
| 1,8                                  | 2,5          | 1,3          | 2,6          | 4,0          | 5,3            | 6,6            | 7,9            | 9,3            | 10,6         | 11,9          | 13,2           | 14,6         | 15,9           | 18,5         | 21,2           | 23,8           | 26,5           |
| 2,0                                  | 3,1          | 2.0          | 3,3          | 4,9<br>5.0   | 7.9            | 0,2            | 11 0           | 13.8           | 15.8         | 17.8          | 10,3           | 21.7         | 23.7           | 22,3         | 31.6           | 29,4           | 39.5           |
| <b>2</b> <sup>1</sup> / <sub>2</sub> | 4,9          | 2,6          | -4,0<br>5,1  | 7,7          | 10,2           | 12,8           | 15,3           | 17,9           | 20,4         | 23,0          | 25,5           | 28,1         | 30,6           | 35,7         | 40,8           | 45,9           | 51,0           |
| 2,6                                  | 5,3          | 2,8          | 5,5          | 8,3          | 11,0           | 13,8           | 16,6           | 19,3           | 22,1         | 24,8          | 27,6           | 30,4         | 33,1           | 38,6         | 44,2           | 49,7           | 55,2           |
| 2 <sup>3</sup> /4                    | 5,9          | 3,1          | 6,2          | 9,3          | 12,4           | 15,4           | 18,5           | 21,6           | 24,7         | 27,8          | 30,9           | 34,0         | 37,1           | 43,2         | 49,4           | 55,6           | 61,8           |
| 3,0                                  | 7,1          | 3,7          | 7,3          | 11,0         | 14,7           | 18,4           | 22,0           | 25,7           | 29,4         | 33,1          | 36,7           | 40,4         | 44,1           | 51,4         | 58,8           | 66,1           | 73,5           |
| 3,2                                  | 8,0          | 4,2          | 8,4          | 12,5         | 16,7           | 20,9           | 25,1           | 29,3           | 33,4         | 37,6          | 41,8           | 46,0         | 50,2           | 58,5         | 66,9           | 75,3           | 83,6           |
| 31/2                                 | 9,6          | 5,0<br>5 3   | 10,0<br>10,6 | 15,0<br>15 9 | 20,0           | 25,0<br>26.5   | 30,0<br>31.7   | 35,0           | 40,0<br>42 3 | 45,0<br>47.6  | 50,0<br>52 9   | 55,0<br>58.2 | 60,0<br>63.5   | 70,0<br>74 1 | 80,0<br>84 7   | 90,0<br>95.2   | 100,0<br>105.8 |
| 3.8                                  | 11.3         | 5.9          | 11.8         | 17.7         | 23.6           | 29,5           | 35.4           | 41.3           | 47.2         | 53.1          | 59.0           | 64.9         | 70.7           | 82.5         | 94.3           | 106.1          | 117.9          |
| 4,0                                  | 12,6         | 6,5          | 13,1         | 19,6         | 26,1           | 32,7           | 39,2           | 45,7           | 52,3         | 58,8          | 65,3           | 71,9         | 78,4           | 91,5         | 104,5          | 117,6          | 130,7          |
| 4,2                                  | 13,9         | 7,2          | 14,4         | 21,6         | 28,8           | 36,0           | 43,2           | 50,4           | 57,6         | 64,8          | 72,0           | 79,2         | 86,4           | 100,8        | 115,2          | 129,6          | 144,0          |
| 4 <sup>3</sup> /8                    | 15,0         | 7,8          | 15,6         | 23,4         | 31,3           | 39,1           | 46,9           | 54,7           | 62,5         | 70,3          | 78,1           | 86,0         | 93,8           | 109,4        | 125,0          | 140,7          | 156,3          |
| <b>4</b> <sup>1</sup> / <sub>2</sub> | 15,9         | 8,3          | 16,5         | 24,8         | 33,1           | 41,3           | 49,6           | 57,9           | 66,1         | 74,4          | 82,7           | 90,9         | 99,2           | 115,8        | 132,3          | 148,8          | 165,4          |
| 4,8                                  | 18,1         | 9,4          | 18,8         | 28,2         | 37,6           | 47,0           | 56,4           | 65,8           | 75,3         | 84,7          | 94,1           | 103,5        | 112,9          | 131,7        | 150,5          | 169,3          | 188,1          |
| 5,0<br>5 <sup>7</sup> /16            | 23.2         | 10,2         | 20,4<br>24.1 | 30,6<br>36,2 | 40,8<br>48.3   | 51,0<br>60,4   | 61,2<br>72,4   | 71,5<br>84.5   | 81,7<br>96.6 | 91,9<br>108.6 | 102,1          | 112,3        | 122,5          | 142,9        | 163,3          | 217.3          | 204,1          |
| 51/2                                 | 23.8         | 12.4         | 24.7         | 37.1         | 49.4           | 61.8           | 74.1           | 86.5           | 98.8         | 111.2         | 123.5          | 135.9        | 148.2          | 172.9        | 197.6          | 222.3          | 247.0          |
| 6,0                                  | 28,3         | 14,7         | 29,4         | 44,1         | 58,8           | 73,5           | 88,2           | 102,9          | 117,6        | 132,3         | 147,0          | 161,7        | 176,4          | 205,8        | 235,2          | 264,6          | 294,0          |
| <b>6</b> <sup>1</sup> / <sub>2</sub> | 33,2         | 17,3         | 34,5         | 51,8         | 69,0           | 86,3           | 103,5          | 120,8          | 138,0        | 155,3         | 172,5          | 189,8        | 207,0          | 241,5        | 276,0          | 310,5          | 345,0          |
| 6,8                                  | 36,3         | 18,9         | 37,8         | 56,6         | 75,5           | 94,4           | 113,3          | 132,2          | 151,0        | 169,9         | 188,8          | 207,7        | 226,6          | 264,3        | 302,1          | 339,8          | 377,6          |
| 7,0                                  | 38,5         | 20,0         | 40,0         | 60,0         | 80,0           | 100,0          | 120,0          | 140,0          | 160,1        | 180,1         | 200,1          | 220,1        | 240,1          | 280,1        | 320,1          | 360,1          | 400,1          |
| 1.12                                 | 44,2         | 23,0         | 45,9         | 68,9         | 91,9           | 114,8          | 137,8          | 160,8          | 183,7        | 206,7         | 229,7          | 252,6        | 275,6          | 331,5        | 367,5          | 413,4          | 459,3          |
| 8,0<br>8 <sup>1</sup> /2             | 50,3<br>56 7 | 26,1<br>29.5 | 52,3<br>59.0 | 78,4<br>88.5 | 104,5<br>118.0 | 130,7<br>147.5 | 156,8<br>177 0 | 182,9<br>206.5 | 209,0        | 235,2         | 261,3<br>295.0 | 287,4        | 313,6<br>354.0 | 365,8        | 418,1<br>472 0 | 470,4<br>531.0 | 522,6<br>590.0 |
| 8.8                                  | 60.8         | 31.6         | 63.2         | 94.9         | 126.5          | 158.1          | 189.7          | 221.3          | 252.9        | 284.6         | 316.2          | 347.8        | 379.4          | 442.7        | 505.9          | 569.1          | 632.4          |
| <b>9</b> <sup>1</sup> / <sub>2</sub> | 70,9         | 36,8         | 73,7         | 110,5        | 147,4          | 184,2          | 221,1          | 257,9          | 294,8        | 331,6         | 368,5          | 405,3        | 442,2          | 515,9        | 589,6          | 663,3          | 737,0          |
| 10 <sup>5</sup> /8                   | 88,7         | 46,1         | 92,2         | 138,3        | 184,4          | 230,5          | 276,6          | 322,6          | 368,7        | 414,8         | 460,9          | 507,0        | 553,1          | 645,3        | 737,5          | 829,7          | 921,9          |
| 11,2                                 | 98,5         | 51,2         | 102,4        | 153,6        | 204,9          | 256,1          | 307,3          | 358,5          | 409,7        | 460,9         | 512,2          | 563,4        | 614,6          | 717,0        | 819,5          | 921,9          | 1024,3         |
| 12,0                                 | 113,1        | 58,8         | 117,6        | 176,4        | 235,2          | 294,0          | 352,8          | 411,6          | 470,4        | 529,1         | 587,9          | 646,7        | 705,5          | 823,1        | 940,7          | 1058,3         | 1175,9         |

Ram Ø • Area • Load • Pressure

|                                      | lbs          | 1100  | 1650   | 2200         | 3300         | 4400         | 5500         | 6600         | 7700         | 8800         | 10000  | 11000  | 13200  | 15400          | 17600   | 19800   | 22000          |
|--------------------------------------|--------------|-------|--------|--------------|--------------|--------------|--------------|--------------|--------------|--------------|--------|--------|--------|----------------|---------|---------|----------------|
| Ø inch                               | in²          |       |        |              |              |              |              |              | psi          |              |        |        |        |                |         |         |                |
| 1,4                                  | 1,5          | 714,6 | 1071,9 | 1429,1       | 2143,7       | 2858,3       | 3572,9       | 4287,4       | 5002,0       | 5716,6       | 6496,1 | 7145,7 | 8574,9 | 10004,0        | 11433,2 | 12862,3 | 14291,5        |
| 1,6                                  | 2,0          | 547,1 | 820,6  | 1094,2       | 1641,3       | 2188,4       | 2735,5       | 3282,6       | 3829,7       | 4376,8       | 4973,6 | 5471,0 | 6565,1 | 7659,3         | 8753,5  | 9847,7  | 10941,9        |
| 1,8                                  | 2,5          | 432,3 | 648,4  | 864,5        | 1296,8       | 1729,1       | 2161,4       | 2593,6       | 3025,9       | 3458,2       | 3929,8 | 4322,7 | 5187,3 | 6051,8         | 6916,4  | 7780,9  | 8645,5         |
| 2,0                                  | 3,1          | 350,1 | 525,2  | 700,3        | 1050,4       | 1400,6       | 1750,7       | 2100,8       | 2451,0       | 2801,1       | 3183,1 | 3501,4 | 4201,7 | 4902,0         | 5602,3  | 6302,5  | 7002,8         |
| 2,2                                  | 3,8          | 289,4 | 434,1  | 578,7        | 868,1        | 1157,5       | 1446,9       | 1736,2       | 2025,6       | 2315,0       | 2630,7 | 2893,7 | 3472,5 | 4051,2         | 4630,0  | 5208,7  | 5787,5         |
| 2.12                                 | 4,9          | 224,1 | 210.9  | 440,2        | 621.6        | 090,4        | 1020,5       | 1044,0       | 1450.2       | 1657.5       | 1002 5 | 2240,9 | 2009,1 | 2000 6         | 2214.0  | 4033,0  | 4401,0         |
| 2,0<br>2 <sup>3</sup> /₄             | 5,5          | 185.2 | 277.8  | 370.4        | 555.6        | 740.8        | 926.0        | 1243,1       | 1296 4       | 1481.6       | 1683.6 | 1852 0 | 2400,2 | 2592.8         | 2963.2  | 3333 6  | 3704.0         |
| 3.0                                  | 7 1          | 155.6 | 233.4  | 311.2        | 466.9        | 622.5        | 778.1        | 933.7        | 1089.3       | 1244.9       | 1414 7 | 1556.2 | 1867.4 | 2178 7         | 2489.9  | 2801.1  | 3112.4         |
| 3,2                                  | 8,0          | 136,8 | 205,2  | 273,5        | 410,3        | 547,1        | 683,9        | 820,6        | 957,4        | 1094,2       | 1243,4 | 1367,7 | 1641,3 | 1914,8         | 2188,4  | 2461,9  | 2735,5         |
| <b>31/</b> 2                         | 9,6          | 114,3 | 171,5  | 228,7        | 343,0        | 457,3        | 571,7        | 686,0        | 800,3        | 914,7        | 1039,4 | 1143,3 | 1372,0 | 1600,6         | 1829,3  | 2058,0  | 2286,6         |
| 3,6                                  | 10,2         | 108,1 | 162,1  | 216,1        | 324,2        | 432,3        | 540,3        | 648,4        | 756,5        | 864,5        | 982,4  | 1080,7 | 1296,8 | 1513,0         | 1729,1  | 1945,2  | 2161,4         |
| 3,8                                  | 11,3         | 97,0  | 145,5  | 194,0        | 291,0        | 388,0        | 485,0        | 582,0        | 678,9        | 775,9        | 881,7  | 969,9  | 1163,9 | 1357,9         | 1551,9  | 1745,9  | 1939,8         |
| 4,0                                  | 12,6         | 87,5  | 131,3  | 175,1        | 262,6        | 350,1        | 437,7        | 525,2        | 612,7        | 700,3        | 795,8  | 875,4  | 1050,4 | 1225,5         | 1400,6  | 1575,6  | 1750,7         |
| 4,2                                  | 13,9         | 79,4  | 119,1  | 158,8        | 238,2        | 317,6        | 397,0        | 476,4        | 555,8        | 635,2        | 721,8  | 794,0  | 952,8  | 1111,6         | 1270,4  | 1429,1  | 1587,9         |
| 4%                                   | 15,0         | 73,2  | 109,8  | 146,3        | 219,5        | 292,7        | 365,9        | 439,0        | 512,2        | 585,4        | 665,2  | /31,/  | 878,1  | 1024,4         | 1170,8  | 1317,1  | 1463,4         |
| 4 <sup>1</sup> / <sub>2</sub>        | 15,9         | 69,2  | 103,7  | 138,3        | 207,5        | 276,7        | 345,8        | 415,0        | 484,1        | 553,3        | 628,8  | 691,6  | 830,0  | 968,3<br>851.0 | 1106,6  | 1244,9  | 1383,3         |
| 4,0                                  | 10,1         | 50,0  | 91,2   | 1121,0       | 102,4        | 243,2        | 200.4        | 304,7        | 425,5        | 400,3        | 500.0  | 560.0  | 672.2  | 704.0          | 972,0   | 1094,2  | 1400 5         |
| 5,0<br>5 <sup>7</sup> /16            | 23.2         | 47.4  | 71.1   | 94.7         | 142.1        | 189.5        | 236.9        | 284.2        | 392,2        | 379.0        | 430.6  | 473.7  | 568.4  | 663.2          | 757.9   | 852.7   | 947.4          |
| 51/2                                 | 23.8         | 46.3  | 69.4   | 92.6         | 138.9        | 185.2        | 231.5        | 277.8        | 324.1        | 370.4        | 420.9  | 463.0  | 555.6  | 648.2          | 740.8   | 833.4   | 926.0          |
| 6,0                                  | 28,3         | 38,9  | 58,4   | 77,8         | 116,7        | 155,6        | 194,5        | 233,4        | 272,3        | 311,2        | 353,7  | 389,0  | 466,9  | 544,7          | 622,5   | 700,3   | 778,1          |
| <b>6</b> <sup>1</sup> / <sub>2</sub> | 33,2         | 33,1  | 49,7   | 66,3         | 99,4         | 132,6        | 165,7        | 198,9        | 232,0        | 265,2        | 301,4  | 331,5  | 397,8  | 464,1          | 530,4   | 596,7   | 663,0          |
| 6,8                                  | 36,3         | 30,3  | 45,4   | 60,6         | 90,9         | 121,2        | 151,4        | 181,7        | 212,0        | 242,3        | 275,4  | 302,9  | 363,5  | 424,0          | 484,6   | 545,2   | 605,8          |
| 7,0                                  | 38,5         | 28,6  | 42,9   | 57,2         | 85,7         | 114,3        | 142,9        | 171,5        | 200,1        | 228,7        | 259,8  | 285,8  | 343,0  | 400,2          | 457,3   | 514,5   | 571,7          |
| <b>7</b> <sup>1</sup> / <sub>2</sub> | 44,2         | 24,9  | 37,3   | 49,8         | 74,7         | 99,6         | 124,5        | 149,4        | 174,3        | 199,2        | 226,4  | 249,0  | 298,8  | 348,6          | 398,4   | 448,2   | 498,0          |
| 8,0                                  | 50,3         | 21,9  | 32,8   | 43,8         | 65,7         | 87,5         | 109,4        | 131,3        | 153,2        | 175,1        | 198,9  | 218,8  | 262,6  | 306,4          | 350,1   | 393,9   | 437,7          |
| 81/2                                 | 56,7         | 19,4  | 29,1   | 38,8         | 58,2         | 77,5         | 96,9         | 116,3        | 135,7        | 155,1        | 176,2  | 193,8  | 232,6  | 271,4          | 310,2   | 348,9   | 387,7          |
| 8,8<br>0 <sup>1</sup> /-             | 60,8         | 18,1  | 27,1   | 36,2         | 54,3<br>46.6 | 72,3         | 90,4<br>77.6 | 108,5        | 126,6        | 144,7        | 164,4  | 180,9  | 217,0  | 253,2          | 289,4   | 325,5   | 361,7          |
| 3/2                                  | 10,9         | 10,0  | 23,3   | 31,0         | 40,0         | 02,1         | 11,0         | 30,1         | 100,0        | 124,1        | 141,1  | 100,2  | 140.0  | 470 7          | 240,3   | 219,3   | 310,4          |
| 11.2                                 | 00,7<br>98.5 | 11.2  | 18,6   | 24,8<br>22,3 | 37,2         | 49,6<br>44,7 | 6∠,0<br>55,8 | 74,4<br>67.0 | 86,8<br>78,2 | 99,3<br>89,3 | 101.5  | 124,1  | 148,9  | 173,7          | 198,5   | 223,3   | 248,1<br>223.3 |
| 12.0                                 | 113.1        | 9.7   | 14.6   | 19.5         | 29.2         | 38.9         | 48.6         | 58.4         | 68.1         | 77.8         | 88.4   | 97.3   | 116.7  | 136.2          | 155.6   | 175 1   | 194.5          |
| 12,0                                 | , 1          | 5,1   | 14,0   | 15,5         | 20,2         | 00,9         | 40,0         | 55,4         | 00,1         | 77,0         | 00,4   | 57,5   | 110,7  | 100,2          | 100,0   | 170,1   | 104,0          |

April 2005 Printed in Germany

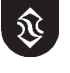

# **SEV**

# Flow - Pressure Tables (Metric)

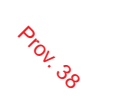

| Ŷ       |
|---------|
| ISO 900 |
| 4 00    |

|     |                 | Ram Ø • Area • Speed • Flow |       |       |       |      |      |      |        |      |      |      |      |      |      | ISO 9001 |      |
|-----|-----------------|-----------------------------|-------|-------|-------|------|------|------|--------|------|------|------|------|------|------|----------|------|
| m/  | sec.            | 0,05                        | 0,10  | 0,15  | 0,20  | 0,25 | 0,30 | 0,35 | 0,40   | 0,45 | 0,50 | 0,55 | 0,60 | 0,70 | 0,80 | 0,90     | 1,00 |
| Ømm | Cm <sup>2</sup> |                             |       |       |       |      |      |      | l/min. |      |      |      |      |      |      |          |      |
| 35  | 9,6             | 2,9                         | 5,8   | 8,7   | 11,5  | 14   | 17   | 20   | 23     | 26   | 29   | 32   | 35   | 40   | 46   | 52       | 58   |
| 40  | 12.6            | 3.8                         | 7,5   | 11.3  | 15 1  | 19   | 23   | 26   | 30     | 34   | 38   | 41   | 45   | 53   | 60   | 68       | 75   |
| 45  | 15,9            | 4,8                         | 9,5   | 14,3  | 19,1  | 24   | 29   | 33   | 38     | 43   | 48   | 52   | 57   | 67   | 76   | 86       | 95   |
| 50  | 19,6            | 5,9                         | 11,8  | 17,7  | 23,6  | 29   | 35   | 41   | 47     | 53   | 59   | 65   | 71   | 82   | 94   | 106      | 118  |
| 55  | 23,8            | 7,1                         | 14,3  | 21,4  | 28,5  | 36   | 43   | 50   | 57     | 64   | 71   | 78   | 86   | 100  | 114  | 128      | 143  |
| 60  | 28,3            | 8,5                         | 17,0  | 25,4  | 33,9  | 42   | 51   | 59   | 68     | 76   | 85   | 93   | 102  | 119  | 136  | 153      | 170  |
| 65  | 33,2            | 10,0                        | 19,9  | 29,9  | 39,8  | 50   | 60   | 70   | 80     | 90   | 100  | 110  | 119  | 139  | 159  | 179      | 199  |
| 70  | 38,5            | 11,5                        | 23,1  | 34,6  | 46,2  | 58   | 69   | 81   | 92     | 104  | 115  | 127  | 139  | 162  | 185  | 208      | 231  |
| 75  | 44,2            | 13,3                        | 26,5  | 39,8  | 53,0  | 66   | 80   | 93   | 106    | 119  | 133  | 146  | 159  | 186  | 212  | 239      | 265  |
| 80  | 50,3            | 15,1                        | 30,2  | 45,2  | 60,3  | 75   | 90   | 106  | 121    | 136  | 151  | 166  | 181  | 211  | 241  | 271      | 302  |
| 85  | 56,7            | 17,0                        | 34,0  | 51,1  | 68,1  | 85   | 102  | 119  | 136    | 153  | 170  | 187  | 204  | 238  | 272  | 306      | 340  |
| 90  | 63,6            | 19,1                        | 38,2  | 57,3  | 76,3  | 95   | 115  | 134  | 153    | 172  | 191  | 210  | 229  | 267  | 305  | 344      | 382  |
| 95  | 70,9            | 21,3                        | 42,5  | 63,8  | 85,1  | 106  | 128  | 149  | 170    | 191  | 213  | 234  | 255  | 298  | 340  | 383      | 425  |
| 100 | 78,5            | 23,6                        | 47,1  | 70,7  | 94,2  | 118  | 141  | 165  | 188    | 212  | 236  | 259  | 283  | 330  | 377  | 424      | 471  |
| 105 | 86,6            | 26,0                        | 52,0  | 77,9  | 103,9 | 130  | 156  | 182  | 208    | 234  | 260  | 286  | 312  | 364  | 416  | 468      | 520  |
| 110 | 95,0            | 28,5                        | 57,0  | 85,5  | 114,0 | 143  | 171  | 200  | 228    | 257  | 285  | 314  | 342  | 399  | 456  | 513      | 570  |
| 115 | 103,9           | 31,2                        | 62,3  | 93,5  | 124,6 | 156  | 187  | 218  | 249    | 280  | 312  | 343  | 374  | 436  | 499  | 561      | 623  |
| 120 | 113,1           | 33,9                        | 67,9  | 101,8 | 135,7 | 170  | 204  | 238  | 271    | 305  | 339  | 373  | 407  | 475  | 543  | 611      | 679  |
| 125 | 122,7           | 36,8                        | 73,6  | 110,4 | 147,3 | 184  | 221  | 258  | 295    | 331  | 368  | 405  | 442  | 515  | 589  | 663      | 736  |
| 130 | 132,7           | 39,8                        | 79,6  | 119,5 | 159,3 | 199  | 239  | 279  | 319    | 358  | 398  | 438  | 478  | 557  | 637  | 717      | 796  |
| 140 | 153,9           | 46,2                        | 92,4  | 138,5 | 184,7 | 231  | 277  | 323  | 369    | 416  | 462  | 508  | 554  | 647  | 739  | 831      | 924  |
| 150 | 176,7           | 53,0                        | 106,0 | 159,0 | 212,1 | 265  | 318  | 371  | 424    | 477  | 530  | 583  | 636  | 742  | 848  | 954      | 1060 |
| 160 | 201,1           | 60,3                        | 120,6 | 181,0 | 241,3 | 302  | 362  | 422  | 483    | 543  | 603  | 664  | 724  | 844  | 965  | 1086     | 1206 |
| 170 | 227,0           | 68,1                        | 136,2 | 204,3 | 272,4 | 340  | 409  | 477  | 545    | 613  | 681  | 749  | 817  | 953  | 1090 | 1226     | 1362 |
| 180 | 254,5           | 76,3                        | 152,7 | 229,0 | 305,4 | 382  | 458  | 534  | 611    | 687  | 763  | 840  | 916  | 1069 | 1221 | 1374     | 1527 |
| 190 | 283,5           | 85,1                        | 170,1 | 255,2 | 340,2 | 425  | 510  | 595  | 680    | 766  | 851  | 936  | 1021 | 1191 | 1361 | 1531     | 1701 |
| 200 | 314,2           | 94,2                        | 188,5 | 282,7 | 377,0 | 471  | 565  | 660  | 754    | 848  | 942  | 1037 | 1131 | 1319 | 1508 | 1696     | 1885 |
| 210 | 346,4           | 103,9                       | 207,8 | 311,7 | 415,6 | 520  | 623  | 727  | 831    | 935  | 1039 | 1143 | 1247 | 1455 | 1663 | 1870     | 2078 |
| 220 | 380,1           | 114,0                       | 228,1 | 342,1 | 456,2 | 570  | 684  | 798  | 912    | 1026 | 1140 | 1254 | 1368 | 1597 | 1825 | 2053     | 2281 |
| 240 | 452,4           | 135,7                       | 271,4 | 407,2 | 542,9 | 679  | 814  | 950  | 1086   | 1221 | 1357 | 1493 | 1629 | 1900 | 2171 | 2443     | 2714 |
| 260 | 530,9           | 159,3                       | 318,6 | 477,8 | 637,1 | 796  | 956  | 1115 | 1274   | 1434 | 1593 | 1752 | 1911 | 2230 | 2548 | 2867     | 3186 |
| 280 | 615,8           | 184,7                       | 369,5 | 554,2 | 738,9 | 924  | 1108 | 1293 | 1478   | 1663 | 1847 | 2032 | 2217 | 2586 | 2956 | 3325     | 3695 |
| 300 | 706,9           | 212,1                       | 424,1 | 636,2 | 848,2 | 1060 | 1272 | 1484 | 1696   | 1909 | 2121 | 2333 | 2545 | 2969 | 3393 | 3817     | 4241 |

Ram Ø • Area • Load • Pressure

| ŀ   | g               | 500                                                                                    | 750 | 1000 | 1500 | 2000 | 2500 | 3000   | 3500                            | 4000 | 4500       | 5000       | 6000     | 7000    | 8000     | 9000     | 10000 |
|-----|-----------------|----------------------------------------------------------------------------------------|-----|------|------|------|------|--------|---------------------------------|------|------------|------------|----------|---------|----------|----------|-------|
| Ømm | cm <sup>2</sup> |                                                                                        |     |      |      |      |      |        | bar                             |      |            |            |          |         |          |          |       |
| 35  | 9,6             | 51                                                                                     | 76  | 102  | 153  | 204  | 255  | 306    | 357                             | 408  | 459        | 510        | 612      | 714     | 816      | 918      | 1020  |
| 40  | 12,6            | 39                                                                                     | 59  | 78   | 117  | 156  | 195  | 234    | 273                             | 312  | 351        | 390        | 468      | 546     | 625      | 703      | 781   |
| 45  | 15,9            | 31                                                                                     | 46  | 62   | 93   | 123  | 154  | 185    | 216                             | 247  | 278        | 308        | 370      | 432     | 493      | 555      | 617   |
| 50  | 19,6            | 25                                                                                     | 38  | 50   | 75   | 100  | 125  | 150    | 175                             | 200  | 225        | 250        | 300      | 350     | 400      | 450      | 500   |
| 55  | 23,8            | 21                                                                                     | 31  | 41   | 62   | 83   | 103  | 124    | 145                             | 165  | 186        | 206        | 248      | 289     | 330      | 372      | 413   |
| 60  | 28,3            | 17                                                                                     | 26  | 35   | 52   | 69   | 87   | 104    | 121                             | 139  | 156        | 173        | 208      | 243     | 278      | 312      | 347   |
| 65  | 33,2            | 15                                                                                     | 22  | 30   | 44   | 59   | 74   | 89     | 103                             | 118  | 133        | 148        | 177      | 207     | 237      | 266      | 296   |
| 70  | 38,5            | 13                                                                                     | 19  | 26   | 38   | 51   | 64   | 76     | 89                              | 102  | 115        | 127        | 153      | 178     | 204      | 229      | 255   |
| 75  | 44,2            | 11                                                                                     | 17  | 22   | 33   | 44   | 56   | 67     | 78                              | 89   | 100        | 111        | 133      | 155     | 178      | 200      | 222   |
| 80  | 50,3            | 9,8                                                                                    | 15  | 20   | 29   | 39   | 49   | 59     | 68                              | 78   | 88         | 98         | 117      | 137     | 156      | 176      | 195   |
| 85  | 56,7            | 8,6                                                                                    | 13  | 17   | 26   | 35   | 43   | 52     | 61                              | 69   | 78         | 86         | 104      | 121     | 138      | 156      | 173   |
| 90  | 63,6            | 7,7                                                                                    | 12  | 15   | 23   | 31   | 39   | 46     | 54                              | 62   | 69         | 77         | 93       | 108     | 123      | 139      | 154   |
| 95  | 70,9            | 6,9                                                                                    | 10  | 14   | 21   | 28   | 35   | 42     | 48                              | 55   | 62         | 69         | 83       | 97      | 111      | 125      | 138   |
| 100 | 78,5            | 6,2                                                                                    | 9,4 | 13   | 19   | 25   | 31   | 38     | 44                              | 50   | 56         | 62         | 75       | 87      | 100      | 112      | 125   |
| 105 | 86,6            | 5,7                                                                                    | 8,5 | 11   | 17   | 23   | 28   | 34     | 40                              | 45   | 51         | 57         | 68       | 79      | 91       | 102      | 113   |
| 110 | 95,0            | 5,2                                                                                    | 7,7 | 10   | 16   | 21   | 26   | 31     | 36                              | 41   | 47         | 52         | 62       | 72      | 83       | 93       | 103   |
| 115 | 103,9           | 4,7                                                                                    | 7,1 | 9,4  | 14   | 19   | 24   | 28     | 33                              | 38   | 43         | 47         | 57       | 66      | 76       | 85       | 94    |
| 120 | 113,1           | 4,3                                                                                    | 6,5 | 8,7  | 13   | 17   | 22   | 26     | 30                              | 35   | 39         | 43         | 52       | 61      | 69       | 78       | 87    |
| 125 | 122,7           | 4,0                                                                                    | 6,0 | 8,0  | 12   | 16   | 20   | 24     | 28                              | 32   | 36         | 40         | 48       | 56      | 64       | 72       | 80    |
| 130 | 132,7           | 3,7                                                                                    | 5,5 | 7,4  | 11   | 15   | 19   | 22     | 26                              | 30   | 33         | 37         | 44       | 52      | 59       | 67       | 74    |
| 140 | 153,9           | 3,2                                                                                    | 4,8 | 6,4  | 9,6  | 13   | 16   | 19     | 22                              | 26   | 29         | 32         | 38       | 45      | 51       | 57       | 64    |
| 150 | 176,7           | 2,8                                                                                    | 4,2 | 5,6  | 8,3  | 11   | 14   | 17     | 19                              | 22   | 25         | 28         | 33       | 39      | 44       | 50       | 56    |
| 160 | 201,1           | 2,4                                                                                    | 3,7 | 4,9  | 7,3  | 9,8  | 12   | 15     | 17                              | 20   | 22         | 24         | 29       | 34      | 39       | 44       | 49    |
| 170 | 227,0           | 2,2                                                                                    | 3,2 | 4,3  | 6,5  | 8,6  | 11   | 13     | 15                              | 17   | 19         | 22         | 26       | 30      | 35       | 39       | 43    |
| 180 | 254,5           | 1,9                                                                                    | 2,9 | 3,9  | 5,8  | 7,7  | 9,6  | 12     | 14                              | 15   | 17         | 19         | 23       | 27      | 31       | 35       | 39    |
| 190 | 283,5           | 1,7                                                                                    | 2,6 | 3,5  | 5,2  | 6,9  | 8,6  | 10     | 12                              | 14   | 16         | 17         | 21       | 24      | 28       | 31       | 35    |
| 200 | 314,2           | 1,6                                                                                    | 2,3 | 3,1  | 4,7  | 6,2  | 7,8  | 9,4    | 11                              | 13   | 14         | 16         | 19       | 22      | 25       | 28       | 31    |
| 210 | 346,4           | 1,4                                                                                    | 2,1 | 2,8  | 4,2  | 5,7  | 7,1  | 8,5    | 9,9                             | 11   | 13         | 14         | 17       | 20      | 23       | 26       | 28    |
| 220 | 380,1           | 1,3                                                                                    | 1,9 | 2,6  | 3,9  | 5,2  | 6,5  | 7,7    | 9,0                             | 10,3 | 12         | 13         | 16       | 18      | 21       | 23       | 26    |
| 240 | 452,4           | 1,1                                                                                    | 1,6 | 2,2  | 3,3  | 4,3  | 5,4  | 6,5    | 7,6                             | 8,7  | 9,8        | 11         | 13       | 15      | 17       | 20       | 22    |
| 260 | 530,9           | 0,9                                                                                    | 1,4 | 1,8  | 2,8  | 3,7  | 4,6  | 5,5    | 6,5                             | 7,4  | 8,3        | 9,2        | 11       | 13      | 15       | 17       | 19    |
| 280 | 615,8           | 0,8                                                                                    | 1,2 | 1,6  | 2,4  | 3,2  | 4,0  | 4,8    | 5,6                             | 6,4  | 7,2        | 8,0        | 9,6      | 11      | 13       | 14       | 16    |
| 300 | 706,9           | 0,7                                                                                    | 1,0 | 1,4  | 2,1  | 2,8  | 3,5  | 4,2    | 4,9                             | 5,6  | 6,2        | 6,9        | 8,3      | 9,7     | 11       | 13       | 14    |
|     |                 | $\frac{Cm^2}{6,45} = in^2  m/sec \times 197 = ft/min.  l/min. \times 0,22 = lmp. gals$ |     |      |      |      |      | . gals | $\frac{\text{mm}}{25,4}$ = incl | nes  | /min x 0,2 | 6 = US. ga | ls kg.x: | 2,2=lbs | bar x 14 | ,7 = psi |       |

Ŷ